# ระบบการขอบริการยืนยันและพิสูจน์ตัวตน

# (Authentication)

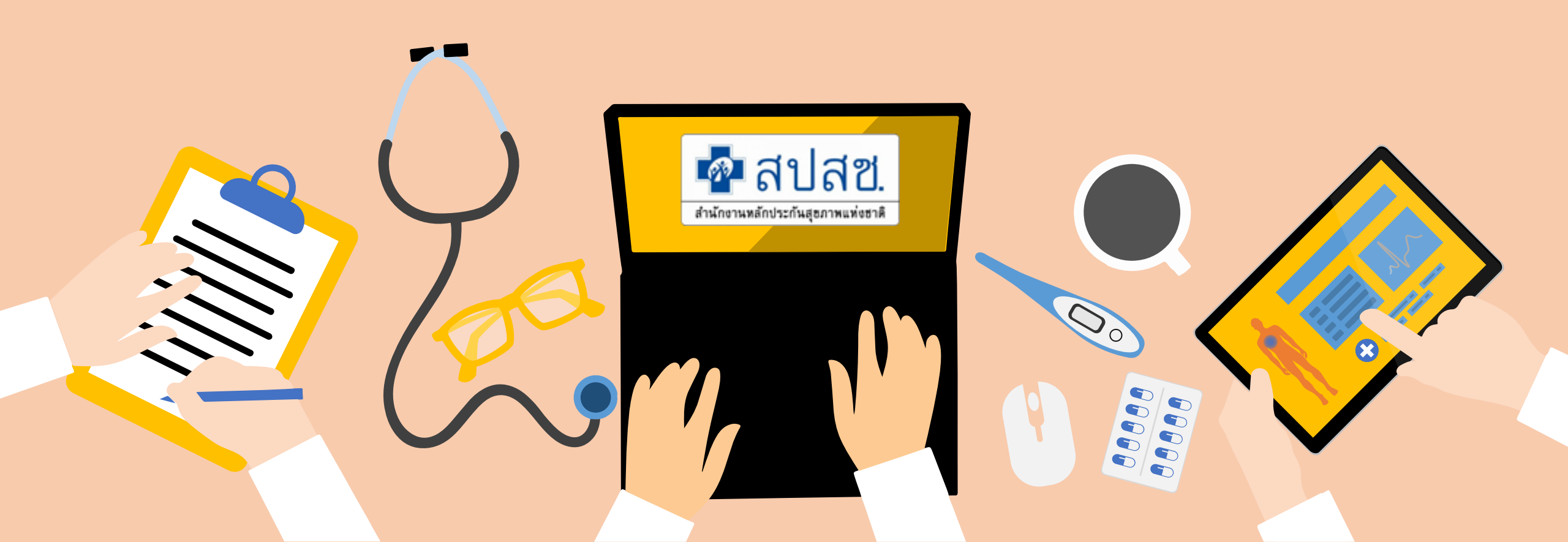

## ระบบการขอบริการยืนยันและพิสูจน์ตัวตน (Authentication) ในปัจจุบัน

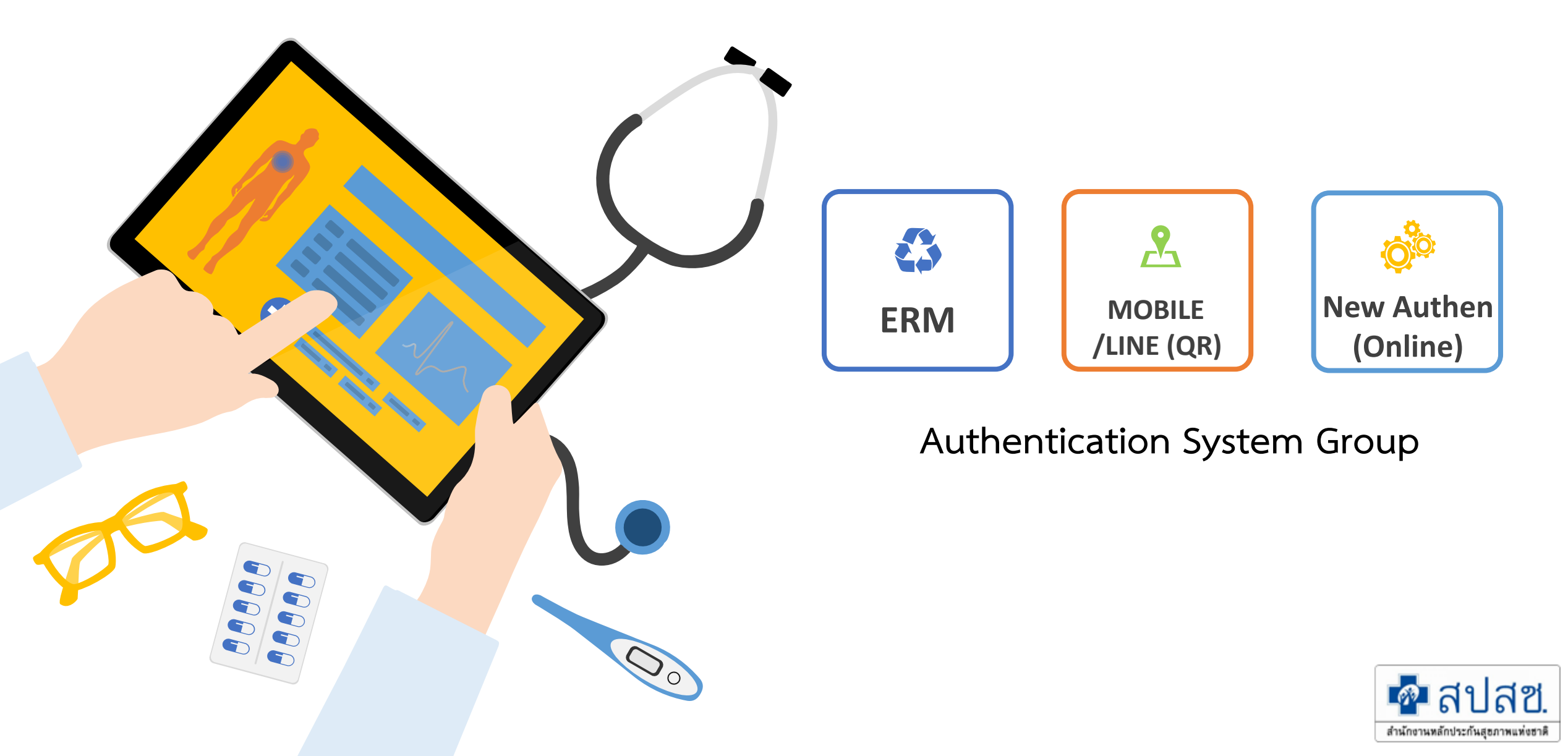

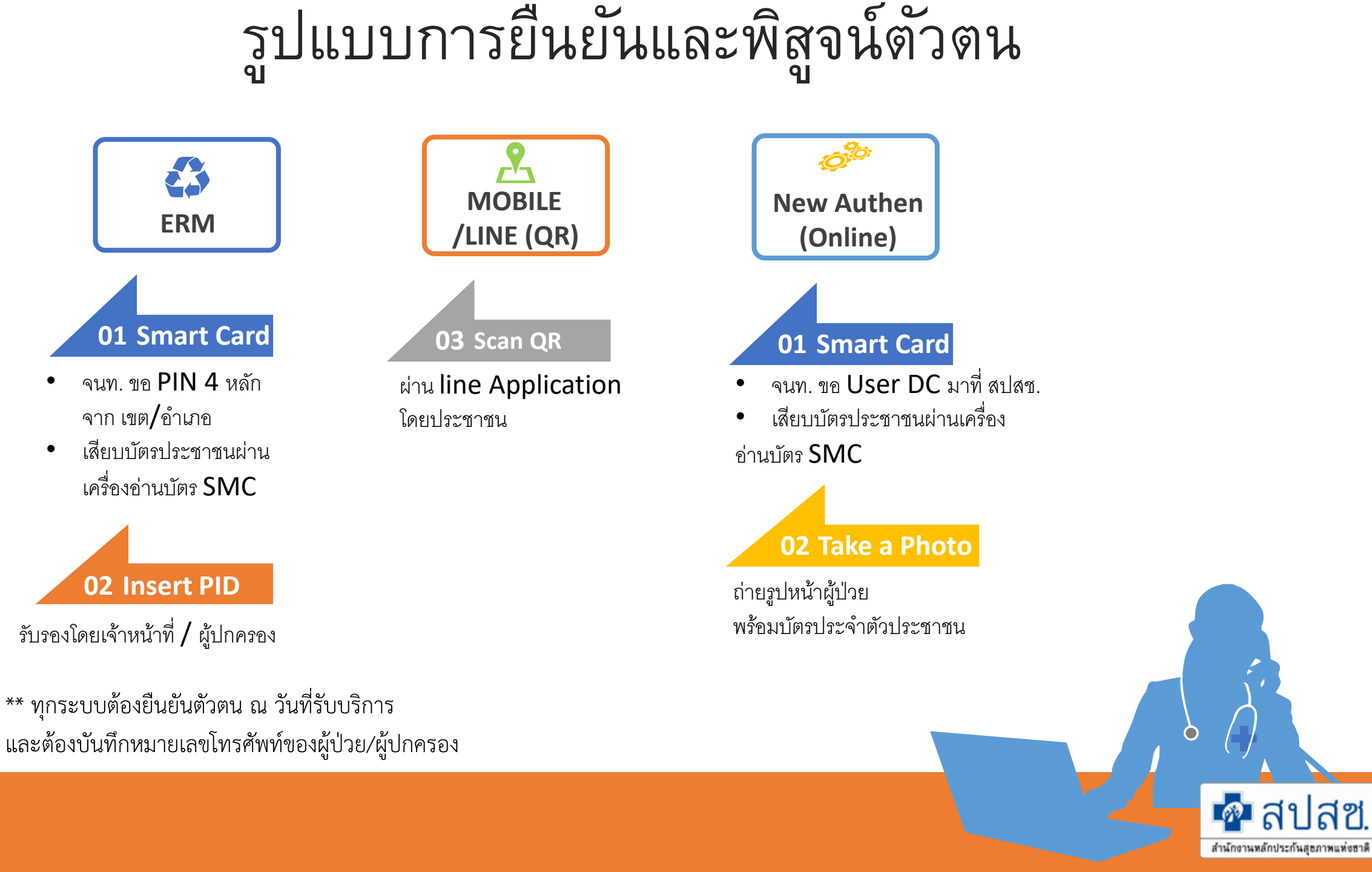

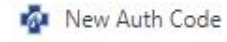

↑ Attps://authenservice.nhso.go.th/authencode

+

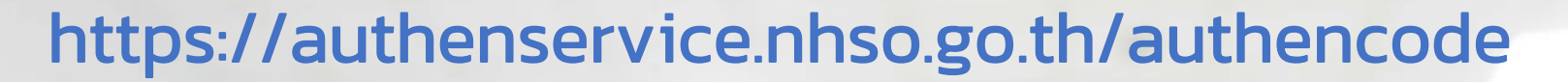

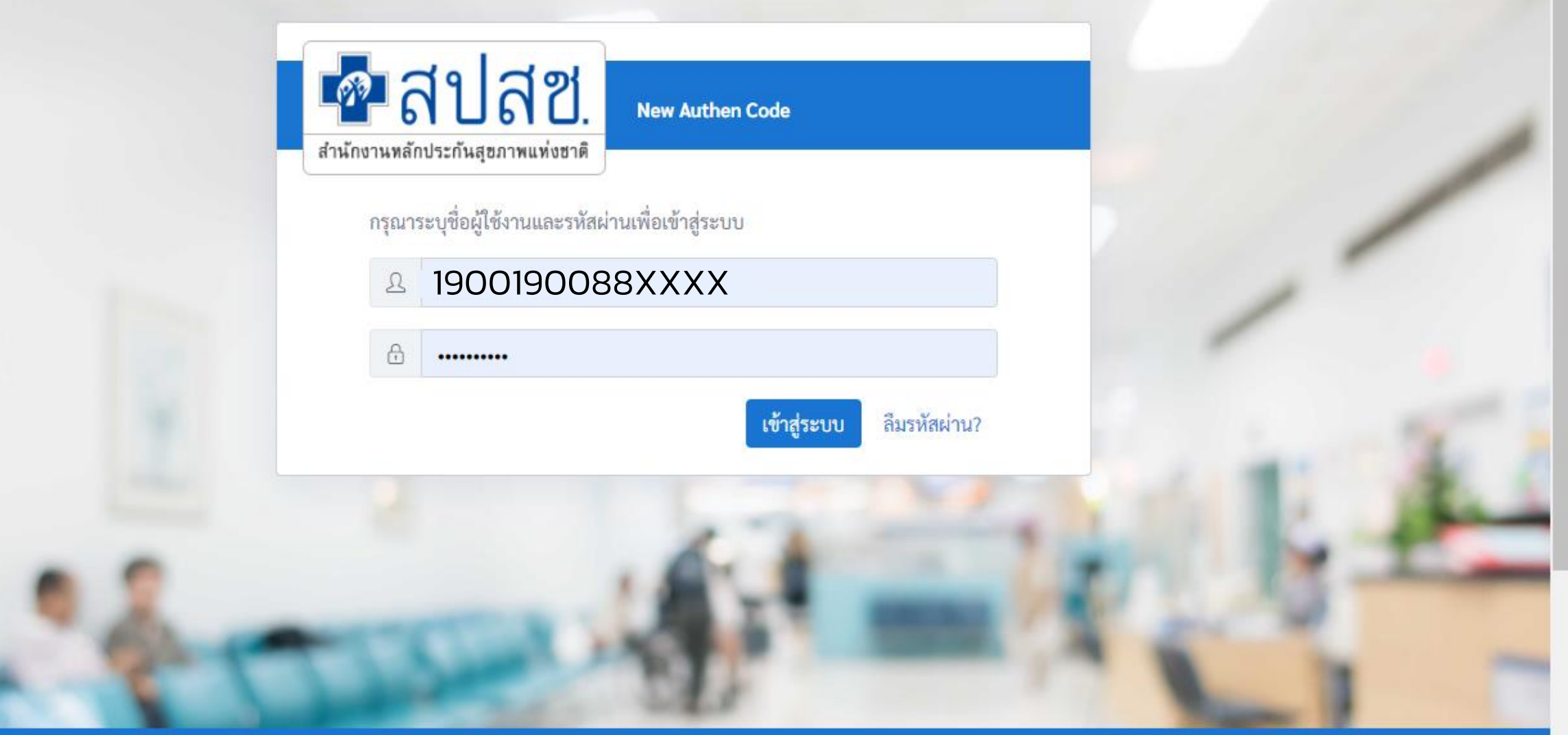

ระบบตรวจสอบและยืนยันการเข้ารับบริการ New Authen Code : Version 1.0.2-SNAPSHOT เวลา 27/8/2564 01:04:33 น.

X

ข้อผิดพลาด

## ขั้นตอนการขอ Username/Password

## บันทึกข้อมูลใน datacenter ให้สมัครเข้าใช้งานในระบบ (กรณีไม่มี User มาก่อน) DC.NHSO.GO.TH/DATACENTER

| NATIONAL HEALTH SECUL ×                            | And the second second sec |                                                                                        |
|----------------------------------------------------|----------------------------------------------------------------------------------------------------|----------------------------------------------------------------------------------------|
| → C ☐ dc.nhso.go.th/d                              | atacenter/entry.jsp                                                                                                    |                                                                                        |
| 🔹 สปสช.<br>สำนักงานหลักประกันสุธภาพแห่งธาติ<br>โคร | มการระบบสารสนเทศศูนย์ประมวลผลกลาง                                                                                                    |                                                                                        |
| » เข้าสู่ระบบ                                      | ข่าวประชาสัมพันธ์                                                                                                    |                                                                                        |
| รหัสผ่าน :                                         | แลงประกาศขาวประชาสมพันธ์ เหหน่วยบรการสามารถนำสงขอมูลลงทะเบยนแข้อมูลส่งกลับลงทะเบียน RTR ได้           ข้อมูลส่งกลับลงทะเบียน RTR ได้           0           0                                                                                                    | บบกลุม (Batch) และสามารถดาวเหลดน<br>รักษาพยาบาลของประชาชน (ปรับปรุง                    |
| เข้าสู่ระบบ ยกเลิก                                 | (HOT 04 ถึงที่ได้ เกิด เกิด เกิด เกิด เกิด เกิด เกิด เกิด                                                                                                    | ระมาณ 2558 แล้ว                                                                        |
| » สิมรหัสผ่าน                                      | 🖉 16 5 กุมภาพันธ์ 2558 เวลา 20.00 - 24.                                                                                                    | 00 น.                                                                                  |
| » สมัครเข่าใช่งานในระบบ                            | 44 09/07/2557 ขณะนี้โปรแกรม Data Center เปิดเมนูบันทึกข้อมูลแบบคำขอ/แจ้งเพื่อขึ้นทะแ<br>และเมนูการเปลี่ยนประเภทหน่วยบริการ ปังบประมาณ 2558 แล้ว                                                                                                    | บียนเป็นหน่วยบริการใหม่                                                                |
|                                                    | 繩 25/11/2556 แจ้งยกเลิกการบันทึกข้อมูลผลการให้บริการ Hospital Profile ปีงบประมาณ 25                                                                                                    | 56                                                                                     |
|                                                    | แจ้งยกเล็กการเพิ่มสิทธิหลักในการเข้ารับบริการ กรณีสิทธิข้าราชการท้องถิ่นใน<br>พน่วยบริการและหน่วยงานที่เกี่ยวข้องจะไม่สามารถเพิ่มสิทธิข้าราชการท้องถิ่น<br>เป็นต้นไป<br>ทั้งนี้ ในกรณีที่ประสงค์จะเพิ่มสิทธิ ให้ผู้มีสิทธิติดต่อนายทะเบียนหน่วยงานต้นล่                                                                                                    | เส้งกัด อปท. ผ่านระบบData Center<br>ได้ ตั้งแต่วันที่ 15 สิงหาคม 2556<br>ไงกัดของตนเอง |
|                                                    | แจ้งเปิดการใช้งาน Download ข้อมูล DBPOP Transaction ที่ระบบ Data Cer<br>4 22/01/2556 ในปีงบประมาณ 2556                                                                                                    | iter อย่างเป็นทางการ                                                                   |

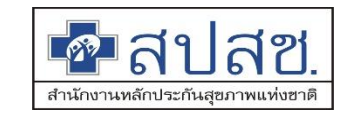

# ขั้นตอนการขอ Username/Password(ต่อ)

ข้อมูลในการขอ Username/Password : เลือก 79 **:** ข้อมูลพื้นฐานหน่วยบริการ → New Authen

lc.nhso.go.th/datacenter/admin/a1/registerProfileAction.do

| สำนักงานหลักประกันสุขภาพแห่งชาติ<br>National Health Security Office<br>http://www.nhso.go.th  | โครงการระบบสารสนเทศศูนย์ประบวลผลกลาง<br>การประกันสุขภามถ้วนหน้า หลักประกันสุขภามแห่งชาติ                                                                                                    |
|-----------------------------------------------------------------------------------------------|----------------------------------------------------------------------------------------------------|
| • สมัครเข้าใช้วานระบบ                                                                         | กรุณากรอกรายละเอียดเพื่อสมัดรเข้าใช้งานระบบให้ดรบก้วน                                                                                                    |
|                                                                                               | ประวัติส่วนตัว                                                                                                    |
| * เลขที่บัตรประชาชน :<br>* ชื่อ :<br>รหัสพนักงาน :<br>* สังกัด :<br>* หน่วยงานที่สังกัดอยู่ : | >) มอาสพาสาราง<br>* นามสกุล :<br>ตำแหน่ง :<br>>> เลือกหน่วยงาน                                                                                                    |
|                                                                                               | 2.1                                                                                                    |
| * 10010                                                                                       | ที่อยู่                                                                                                    |
| เมษท.<br>อาคาร :<br>* ถนน :                                                                   |                                                                                                    |
| * เขต/อำเภอ :<br>* รหัสไปรษณีย์ :<br>* Email :                                                | * จังหวัด : ุกรุณาเลือกจังหวัด ▼                                                                                                    |
| Linai.                                                                                        |                                                                                                    |
| มอัตรวมประกอบเกตรขัดกรรมก                                                                     | เอกสารที่แนบมาด้วย                                                                                                    |
| หลกฐานบระกอบการพจารณา :<br>* หลักฐานแนบ :<br>* ผู้ยื่นเรื่อง :                                | <ul> <li>สำเนาบัตรประจาตัวประชาชน หรือ</li> <li>สำเนาบัตรประจำตัวข้าราชการ</li> <li>อื่นๆ กรุณาระบุ :</li> <li>Upload (หากมีเอกสารแนบมากกว่า 1 ไฟล์ กรุณารวมทุก ไฟล์ไว้ใน Folder เดียวกัน แล้วทำเป็น zip ไฟล์)</li> </ul> |
|                                                                                               |                                                                                                    |

## การจัดการขอ username/password

## ข้อมูล username/password ตอบกลับไปยัง E-mail

| สำนักงานหลักประกันสขภาพแห่งชาติ | ่ แจ้งรายละเอียดผ้ใช้งานดังนี้ |
|---------------------------------|--------------------------------|
|                                 | v                              |

หน่วยงาน : รพชดอยหล่อ

จังหวัด : เชียงใหม่

ชื่อผู้ใช้ : ลมัย รู้เทียง

รหัสผู้ใช้ : 6009107200174

รหัสผ่าน : 0qA87Tbr

ระบบที่มีสิทธิเข้าใช้งาน :

1. ระบบบูรณาการการคัดกรองความผิดปกติของหญิงตั้งครรภ์และทารกแรกเกิด (NSS)

กรุณาเปลี่ยนรหัสผ่านใหม่เมื่อเข้าสู่ระบบเพื่อความปลอดภัย

เข้าสู่ระบบได้ที่ <u>http://dc.nhso.go.th</u>

พบปัญหากรุณาแจ้งผู้ดูแลระบบ

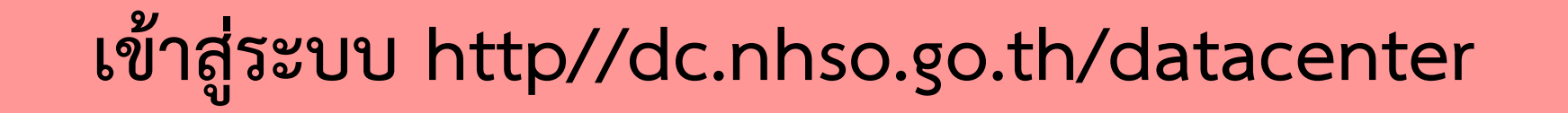

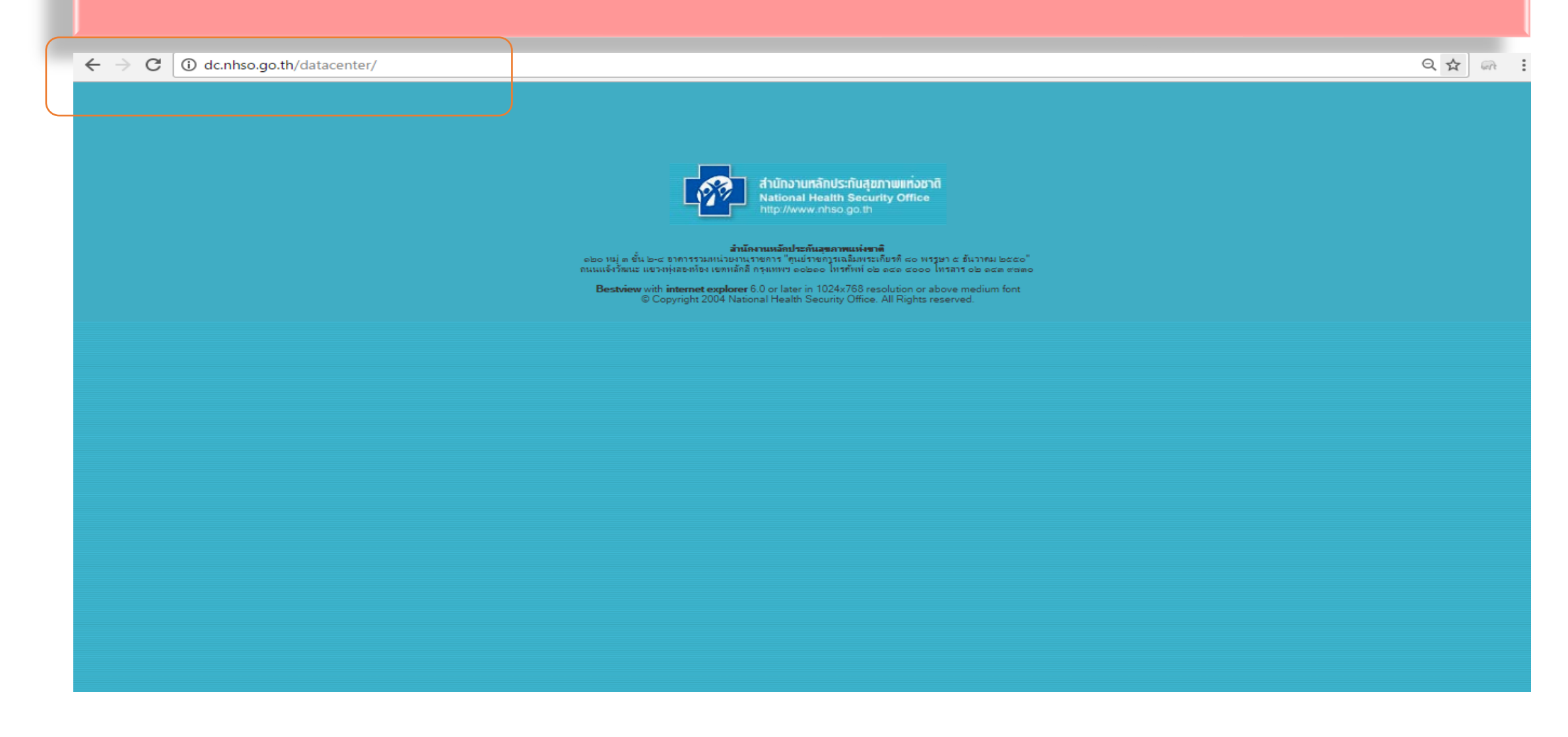

## การจัดการขอ username/password

#### 🛈 ไม่ปลอดกัย | dc.nhso.go.th/datacenter/entry.jsp

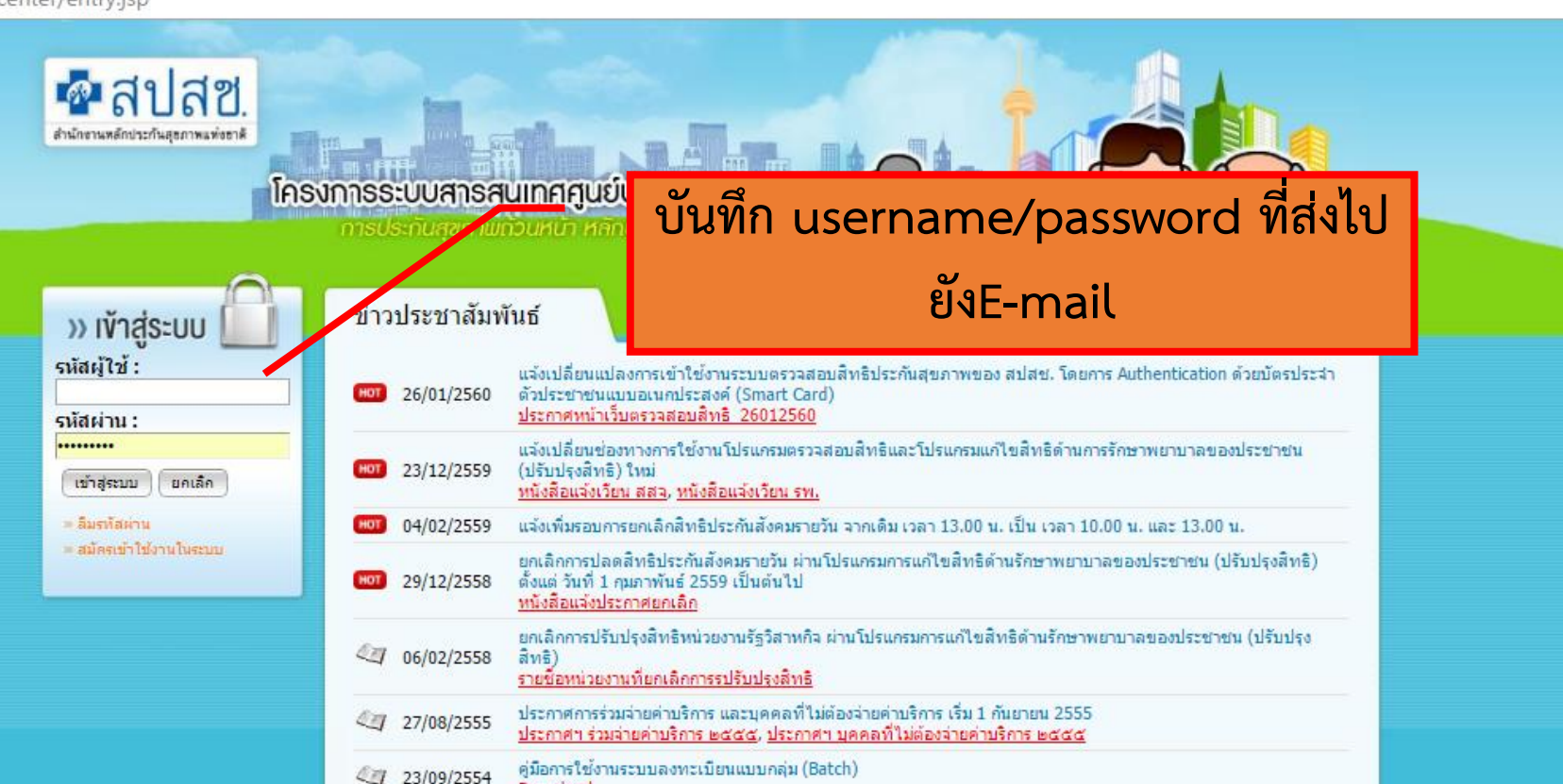

 Image: Wight of the state of the state of the

สำนักงานหลักประกันสุขภาพแห่งชาติ ดชอ หมู่ ๓ ขึ้น ๒-๘ อาคารรวมหน่วยงานราชการ "ศูนย์ราชการเฉลิมพระเกียรติ ๘๐ พรรษา ๕ ธันวาคม ๒๕๕๐" ถนนแจ้งวัฒนะ แขวงหุ่งสองห้อง เขตหลักสี่ กรุงเทพฯ ดอ๒ดอ โทรศัพท์ ๐๒ ๑๔๑ ๔๐๐๐ โทรสาร ๐๒ ๑๔๓ ๙๗๓๐ Bestview with internet explorer 6.0 or later in 1024x768 resolution or above medium font © Copyright 2004 National Health Security Office. All Rights Reserved. Hydra05 Version 03.81.00 QI

## การจัดการขอ username/password

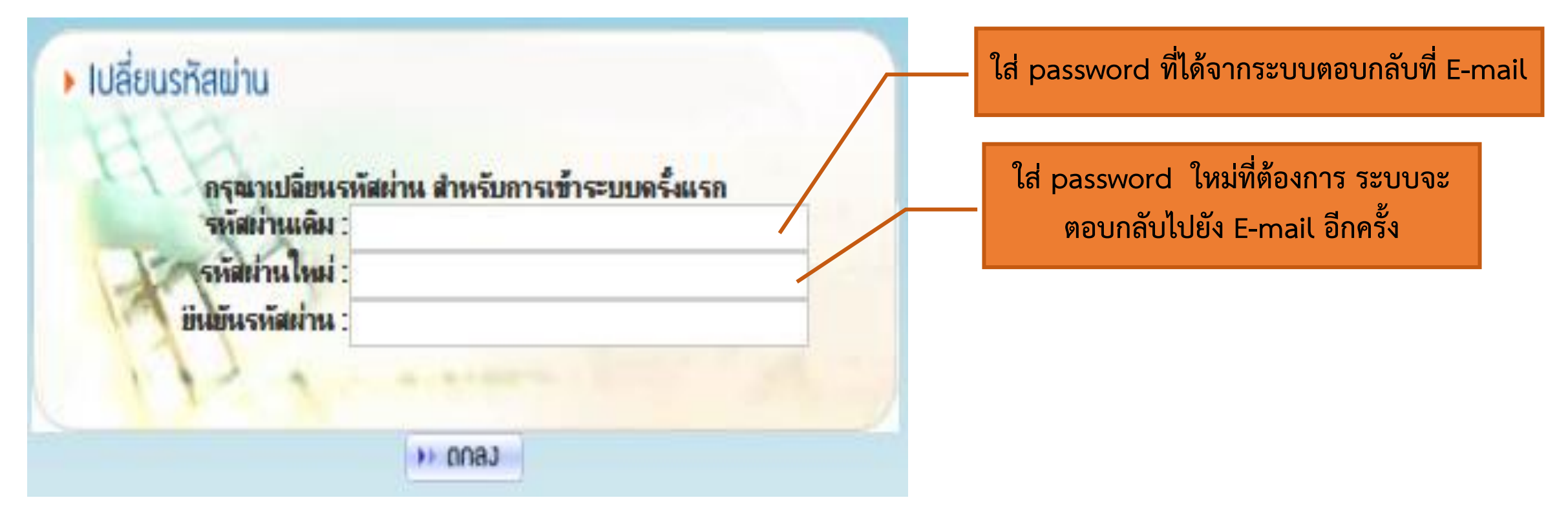

เมื่อได้ password ตอบกลับไปที่ E-mail แล้ว นำไปใช้ในระบบ NPRP

# ขั้นตอนการขอ Username/Password(ต่อ)

## ข้อมูลในการขอ Username/Password (กรณีมี User มาก่อน)

lc.nhso.go.th/datacenter/admin/a1/registerProfileAction.do

| สำนักงานหลักประกันสุขภาพแห่งชาติ<br>National Health Security Office<br>http://www.nhso.go.th                                                                                                    | โครงการระบบสารสนเทศศูนย์ประมวลผลกลาง<br>การประกันสุขภามถ้วนหน้า หลักประกันสุขภามแห่งชาติ 🦽                                                                                                    |
|----------------------------------------------------------------------------------------------------|----------------------------------------------------------------------------------------------------|
| <ul> <li>สมัครเข้าใช้ วานระบบ</li> <li>* เลขที่บัตรประชาชน :         <ul> <li>* ชื่อ :</li> <li>รหัสพนักงาน :</li> <li>* สังกัด :กรุณ</li> <li>* หน่วยงานที่สังกัดอยู่ :</li> <li>* เลขที่ :</li> <li>อาคาร :</li> <li>* ถนน :</li> <li>* เขต/อำเภอ :</li> <li>* รหัสไปรษณีย์ :</li> <li>* Email :</li> </ul> </li> </ul> | dc.nhso.go.th บอกว่า<br>ชังความอธิบาย : ADM007 – ไม่สามารถสมัครเข้าใช้งานระบบได้ เนื่องจาก<br>เลขที่บัตรประชาชนหมายเลข 3101403156861 ได้ถูกนำไปสร้างผู้ใช้แล้ว<br>ขึ้นตอนที่ควรดำเนินการ : หากท่านลึมรหัสผ่าน ให้ใช้ฟังก์ชั่น 'ลึมรหัสผ่าน' เพื่อระบบ<br>จะจัดส่งรหัสผู้ใช้และรหัสผ่านให้ทาง Email |
| หลักฐานประกอบการพิจารณา :                                                                                                    | เอกสารพี่แนบมาด้วย<br>นาบัตรประจำตัวประชาชน หรือ<br>นาบัตรประจำตัวข้าราชการ<br>ๆ กรุณาระบุ :<br>๗ <i>(หากมีเอกสารแนบมากกว่า 1 ไฟล์ กรุณารวมทุก ไฟล์ ไว้ใน Folder เดียวกัน แล้วทำเป็น zip ไฟล์)</i>                                                                                                 |

## ขั้นตอนการขอ Username/Password

### 1. <u>กรณีลืมรหัสผ่าน</u> (กรณีมี User มาก่อน)

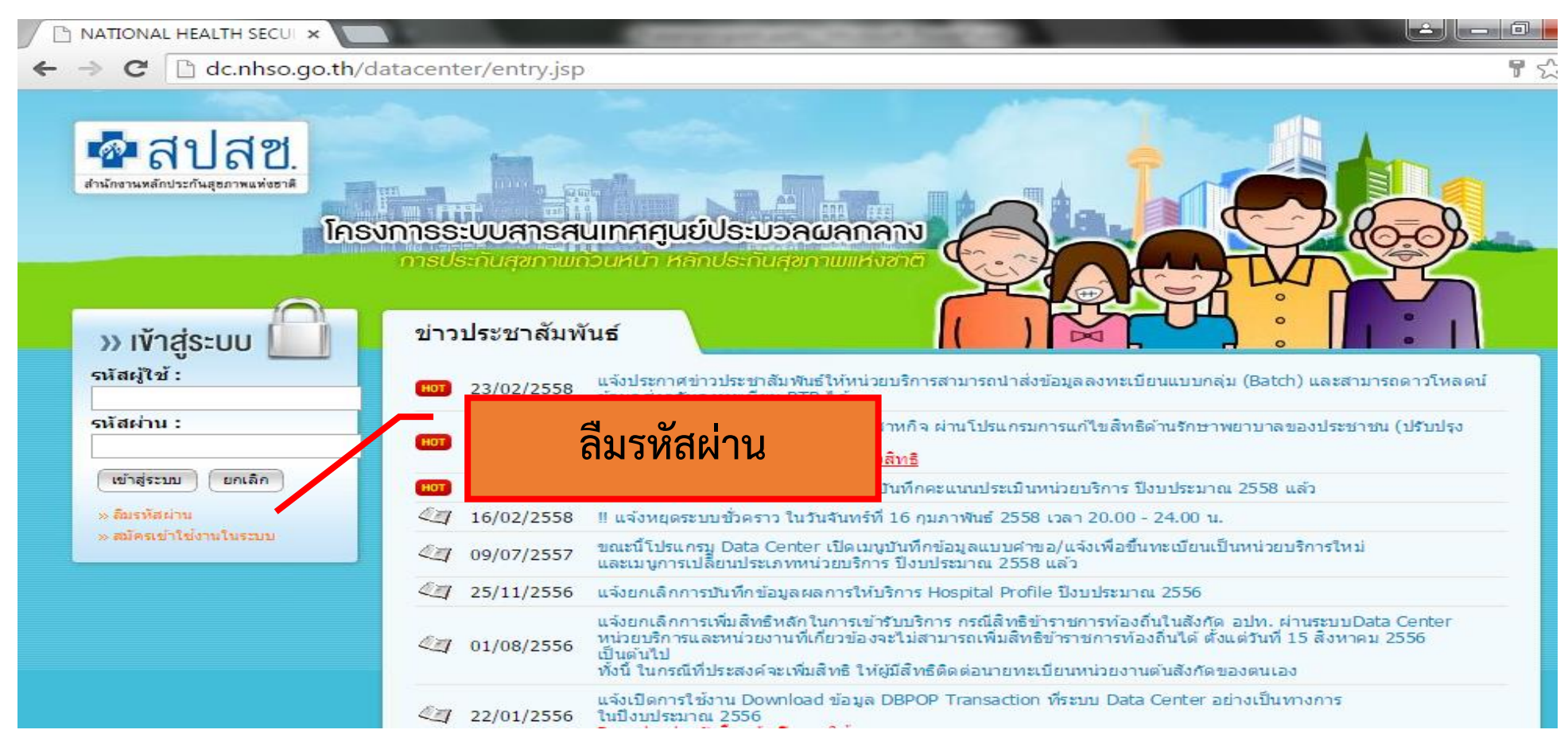

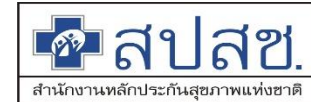

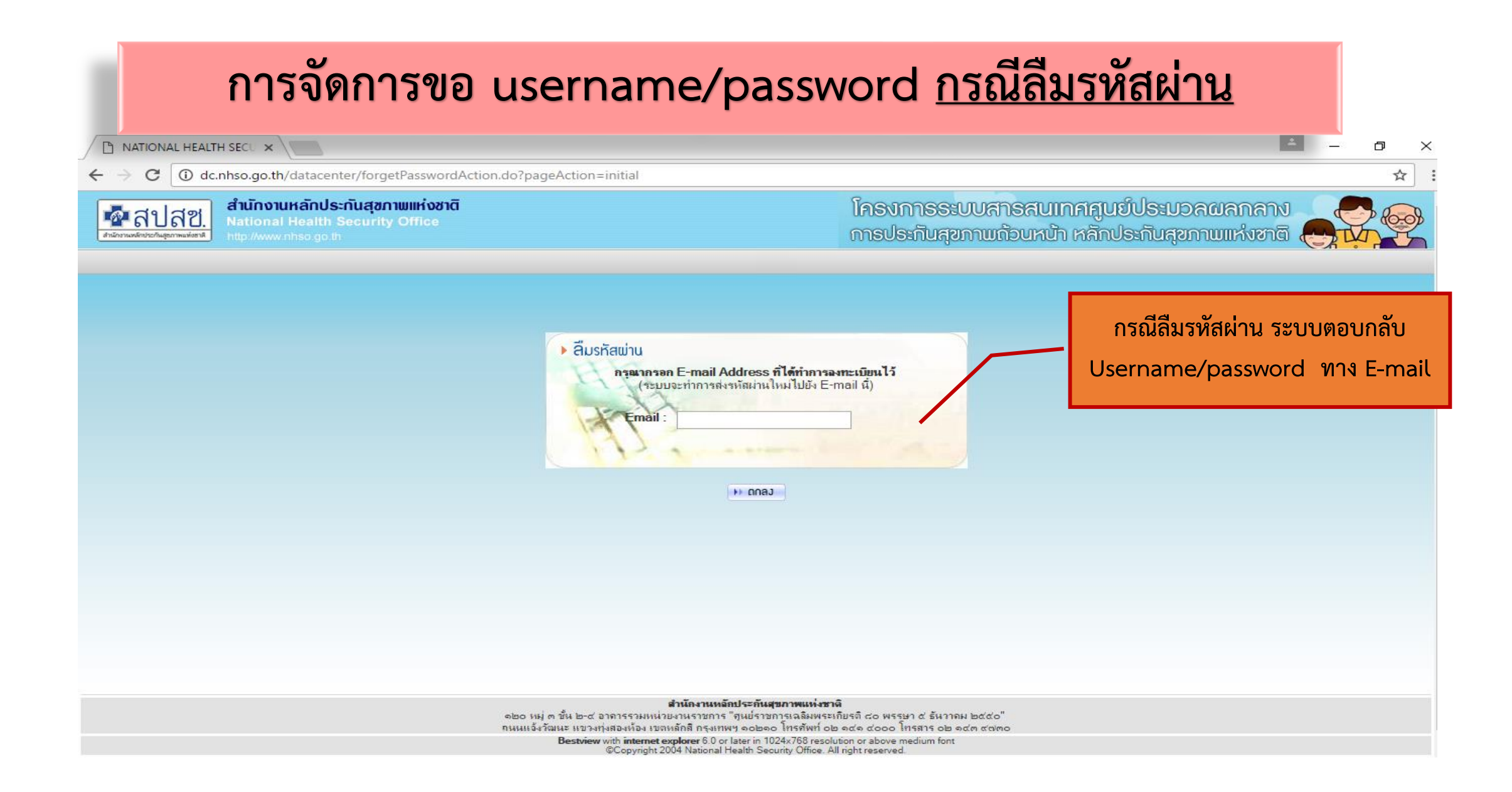

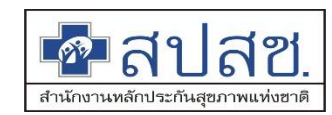

# ข้อมูลในการขอ Username/Password (กรณีมี User มาก่อน)

ทำเอกสารการขอสิทธิการใช้งานระบบ New Authen พร้อมให้ผู้บังคับบัญชาลงนาม พร้อมแนบ เอกสารหลักฐานการยืนยันตัวตนกลับมาที่อีเมล์ : newauthen@nhso.go.th

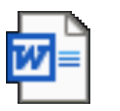

Microsoft Word 97 - 2003 Documen

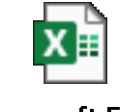

Microsoft Excel Worksheet

## ระบบการขอบริการยืนยันและพิสูจน์ตัวตน (Authentication) ในปัจจุบัน

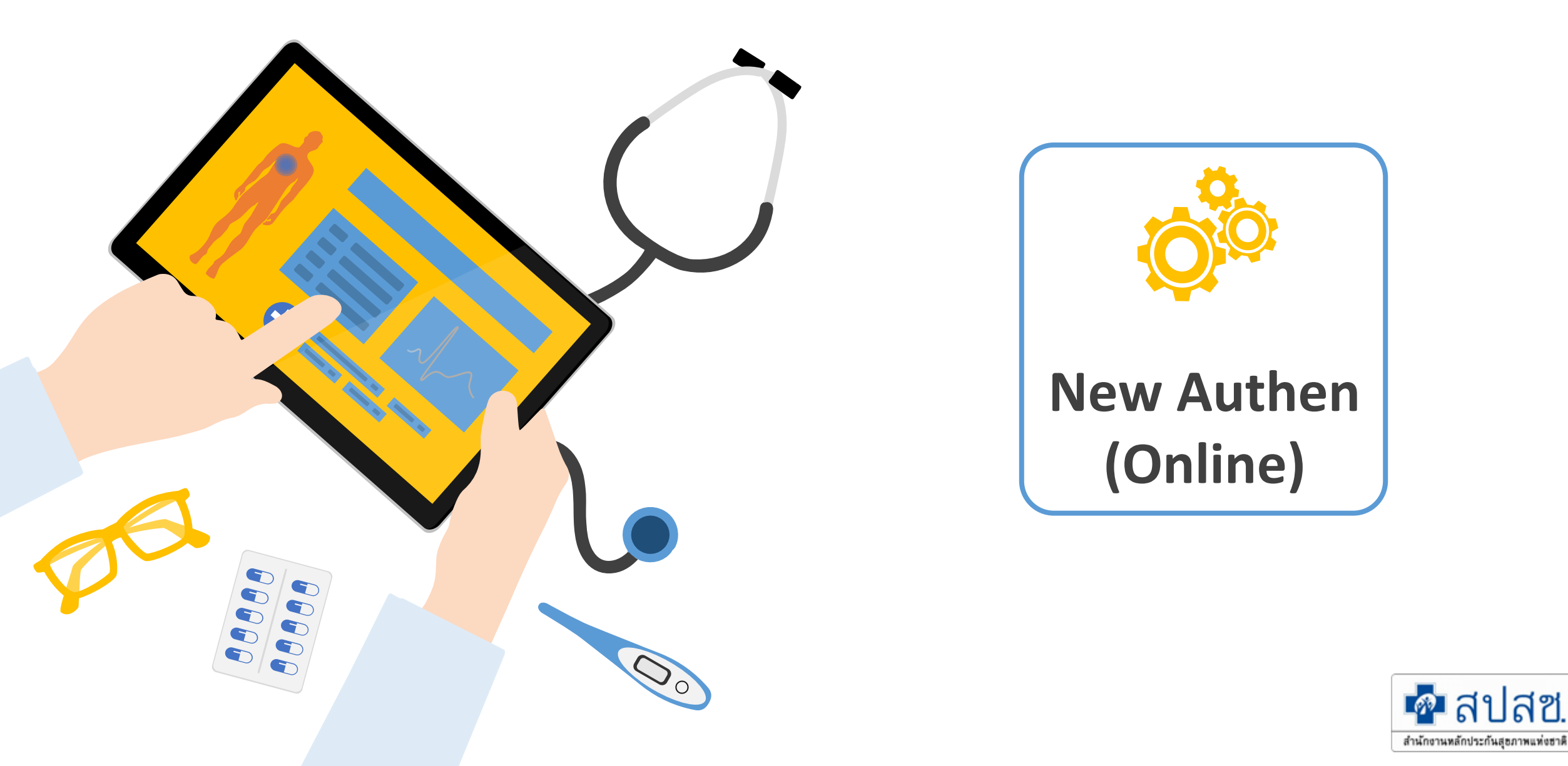

## 1. บริการออนไลน์

#### https://www.nhso.go.th

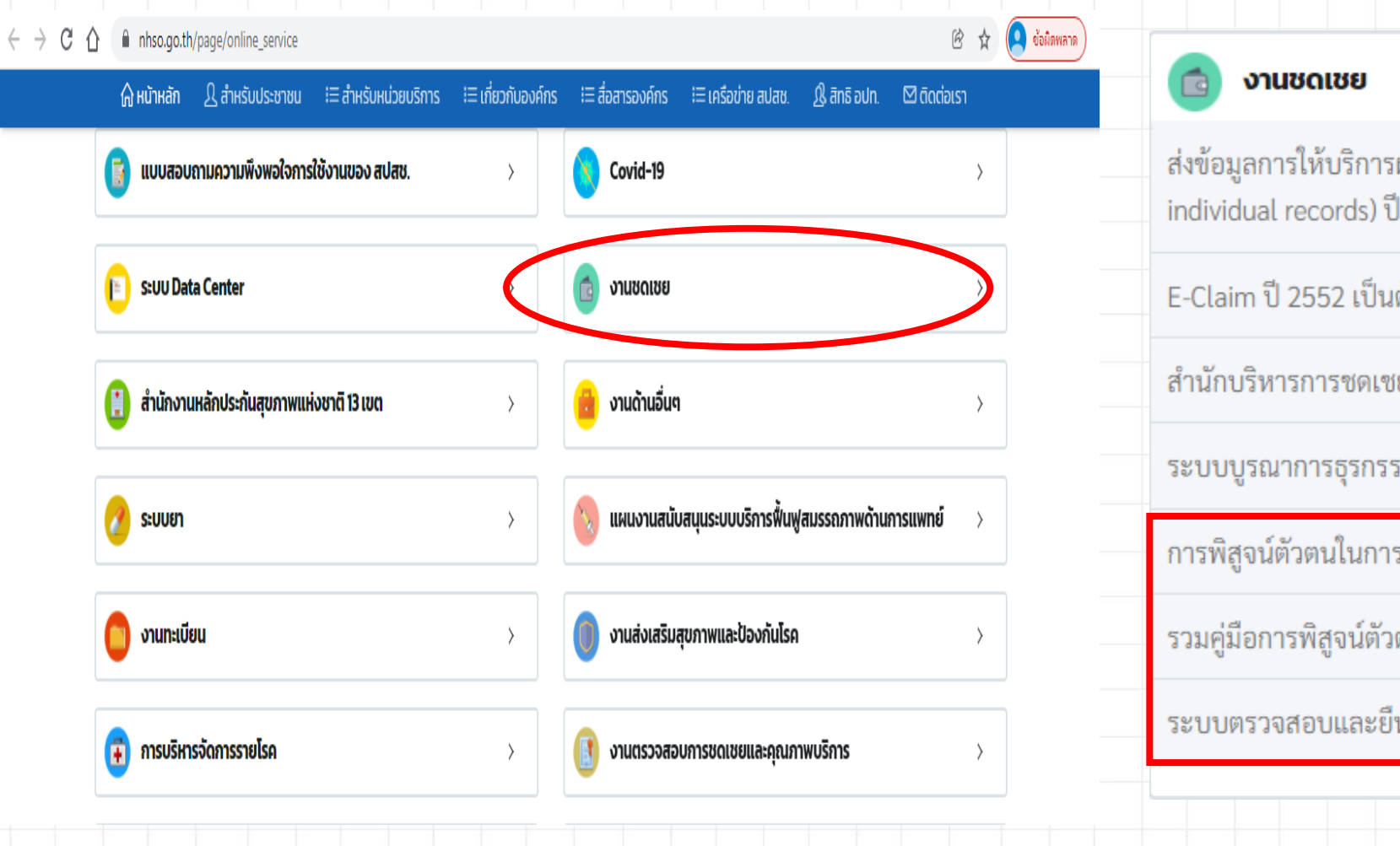

## 2. งานชดเชย

### https://www.nhso.go.th

| 💼 งานชดเชย 🗸                                                                                                    | ,  |
|----------------------------------------------------------------------------------------------------|----|
| ส่งข้อมูลการให้บริการผู้ป่วยนอกและส่งเสริมป้องกันโรครายบุคคล 43 แฟ้ม (OP/<br>individual records) ปีงบประมาณ 2558 😋 | PP |
| E-Claim ปี 2552 เป็นต้นไป 🔇                                                                                        |    |
| สำนักบริหารการซดเซยค่าบริการ 😪                                                                                     |    |
| ระบบบูรณาการธุรกรรมการเบิกจ่ายงบกองทุน (Seamless for DMIS) 😋                                                       |    |
| การพิสูจน์ตัวตนในการขอ New Authentication Code 🛛 🕭                                                                 |    |
| รวมคู่มือการพิสูจน์ตัวตนในการขอ Authentication Code 🕭                                                              |    |
| ระบบตรวจสอบและยืนยันการเข้ารับบริการ New Authen Code 🔇                                                             |    |
|                                                                                                    |    |

## 1. บริการออนไลน์

### https://www.nhso.go.th

| 🎧 หน้าหลัก  | Ω สำหรับประชาชน    | i≡ สำหรับหน่วยบริการ | !≡ เกี่ยวกับองค์กร                                       | เ≡ สื่อสารองค์กร                            | เ≡ เครือข่าย สปสช.                             | ୟ୍ଲି สิทธิ อปท.                       | 🖾 ติดต่อเรา                     |                  |
|-------------|--------------------|----------------------|----------------------------------------------------------|---------------------------------------------|------------------------------------------------|---------------------------------------|---------------------------------|------------------|
| 🚳 บริการส   | วอนไลน์            |                      |                                                          |                                             |                                                |                                       |                                 |                  |
| รวมรายชื่   | อบริการออเ         | Cov                  | rid-19                                                   |                                             |                                                |                                       | ~                               | ົໂເ              |
| 🝺 แบบสอบร   | าามความพึงพอใจกาะ  | หน่วยบริการ          | รปฐมภูมิ กทม                                             | J. <mark>ດູແ</mark> ຄຜູ້ປ່ວຍ                | Home Isolati                                   | on 🔇                                  |                                 | ں<br>ان          |
| E SEUU Data | a Center           |                      | คู่มือการใช้ง                                            | เานระบบ 🕭                                   |                                                |                                       |                                 |                  |
| 📋 สำนักงาน  | หลักประกันสุขภาพแห |                      | โปรแกรม N                                                | HSO UCAut                                   | nentication 4                                  | .x สำหรับ                             | Authen เข้า                     |                  |
| 📀 ระบบยา    |                    |                      | ระบบเว็บตรว<br>Card) รถเร้าห                             | จสอบสิทธิผ่า<br>ววรต่อ Licon                | เนบัตรประจำต่<br>จี 2544 ค                     | ก้วประชาช<br>อ่มือออรพั               | าน(Smart                        |                  |
| 📋 งานทะเบีย | u                  |                      | ระบบ Web Se                                              | ervices 🔇                                   | Se u 2004 & 1                                  | ผู้ขอบารพ                             | иы ыз т                         | Tulsuo           |
| 🕫 การบริหาร | รจัดการรายโรค      |                      | โปรแกรม E                                                | -Form Agent                                 | : สำหรับเข้าใช้                                | ้งานโปรแก                             | ารม                             | Form             |
| 실 ดาวน์โหลด | n                  | l                    | JCRegister E                                             | -Form 🔇                                     |                                                |                                       |                                 | โปรแกร<br>ไฟล์ดา |
| 🔞 งานด้านก  | องทุนท้องถิ่น      | •                    | โปรแกรม N<br>ระบบเว็บตรว<br>Card) รองรับเ<br>บริการ*** 🔇 | IHSO UCAutl<br>จสอบสิทธิผ่า<br>การต่อ Licen | ienticationM<br>เนบัตรประจำด่<br>se ปี 2564 ** | X สำหรับ /<br>ทั่วประชาช<br>*สำหรับหา | Authen เข้า<br>เน(Smart<br>น่วย |                  |
|             |                    |                      |                                                          |                                             |                                                |                                       |                                 |                  |

### 2. โปรแกรม

### https://www.nhso.go.th/downloads

### Jรแกรม "E-Form Agent" สำหรับเข้าใช้ านโปรแกรม UCRegister E-Form

#### รม E-Form Agent สำหรับเข้าใช้งานโปรแกรม UCRegister E-\*\*\*สำหรับหน่วยบริการ\*\*\*

#### ad

ม E-Form Agent สำหรับเข้าใช้งานโปรแกรม UCRegister E-Form \*\*\*สำหรับหน่วยบริการ\*\*\*

#### วน์โหลด

\*Update\* โปรแกรม NHSO UCAuthenticationMX สำหรับ Authen เข้าระบบเว็บตรวจสอบสิทธิผ่านบัตรประจำตัว ประชาชน(Smart Card) รองรับการต่อ License ปี 2564 \*\*\*สำหรับหน่วยบริการ\*\*\*

#### Download

| *Update* โปรแกรม NHSO UCAuthenticationMX สำหรับ Authen เข้าระบบเว็บตรวจสอบสิทธิผ่านบัง |
|----------------------------------------------------------------------------------------|
| ประจำตัวประชาชน(Smart Card) รองรับการต่อ License ปี 2564 ***สำหรับหน่วยบริการ***       |

สามารถดาวน์โหลดได้ที่ไฟล์ชื่อ UCAuthenticationMX

\*\*\*หากติดปัญหาการลงโปรแกรมเนื่องจาก Version .NET Framework สามารถดาวน์โหลดได้ที่ไฟล์ชื่อ NET Framework 4.5.2

ไฟล์ดาวน์โหลด

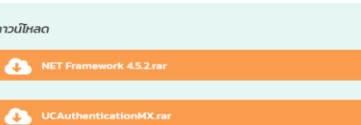

17

<u>หมายเหต</u>

1. หาโฟลเดอร์ ZIP. จะอยู่ในโฟลเดอร์ "downloads" ตามค่า default ของเบราว์เซอร์ (เช่น โฟลเดอร์ Downloads หรือหน้า desktop) 2. ดับเบิลคลิกโฟลเดอร์ ZIP. เพื่อเปิดขึ้นมา

3. คลิก Extract. ที่เป็น tab ด้านบนของหน้าต่างโฟลเดอร์ ZIP แล้ว toolbar จะแสดง tab Extract

# Step 0 เครื่องอ่าน Smart Card

- เชื่อมต่อเครื่องอ่านบัตร Smart Card กับเครื่องคอมพิวเตอร์
- เปิดใช้งานโปรแกรม E-Form Agent

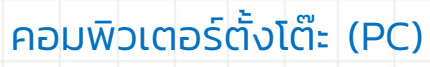

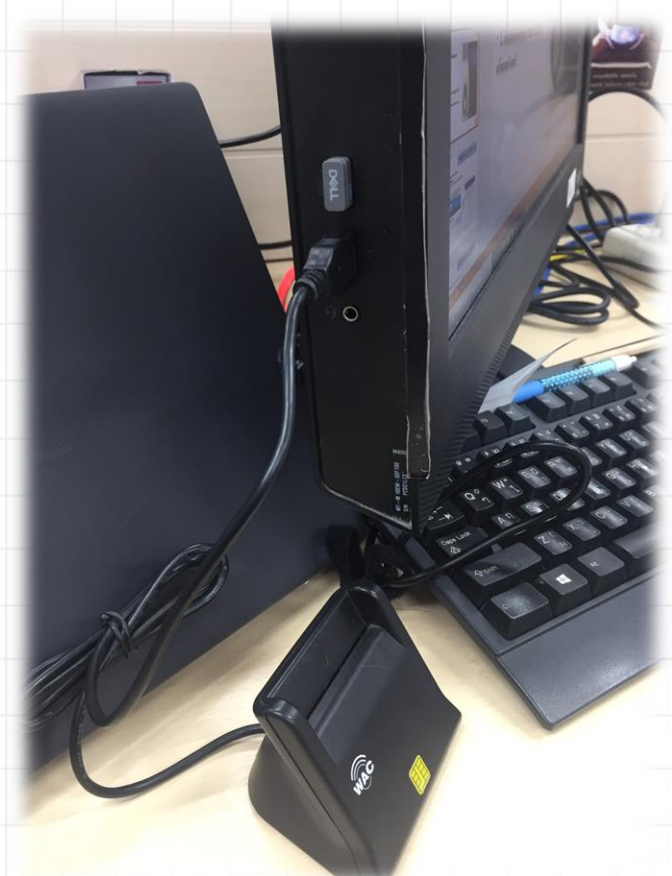

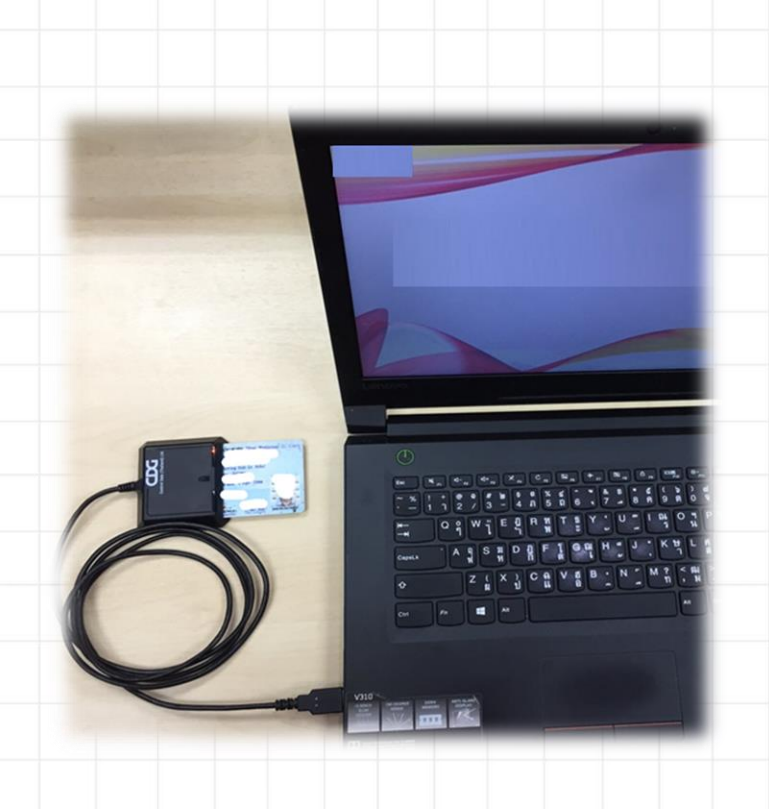

เชื่อมต่อเครื่องอ่านบัตร SMART CARD กับเครื่องคอมพิวเตอร์

## สำหรับหน่วยบริการ

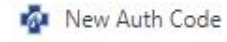

↑ Attps://authenservice.nhso.go.th/authencode

+

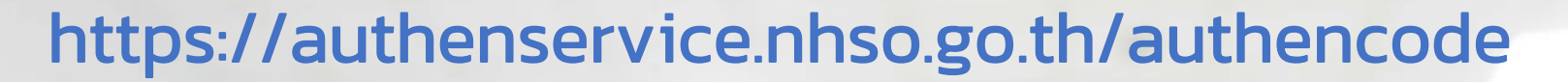

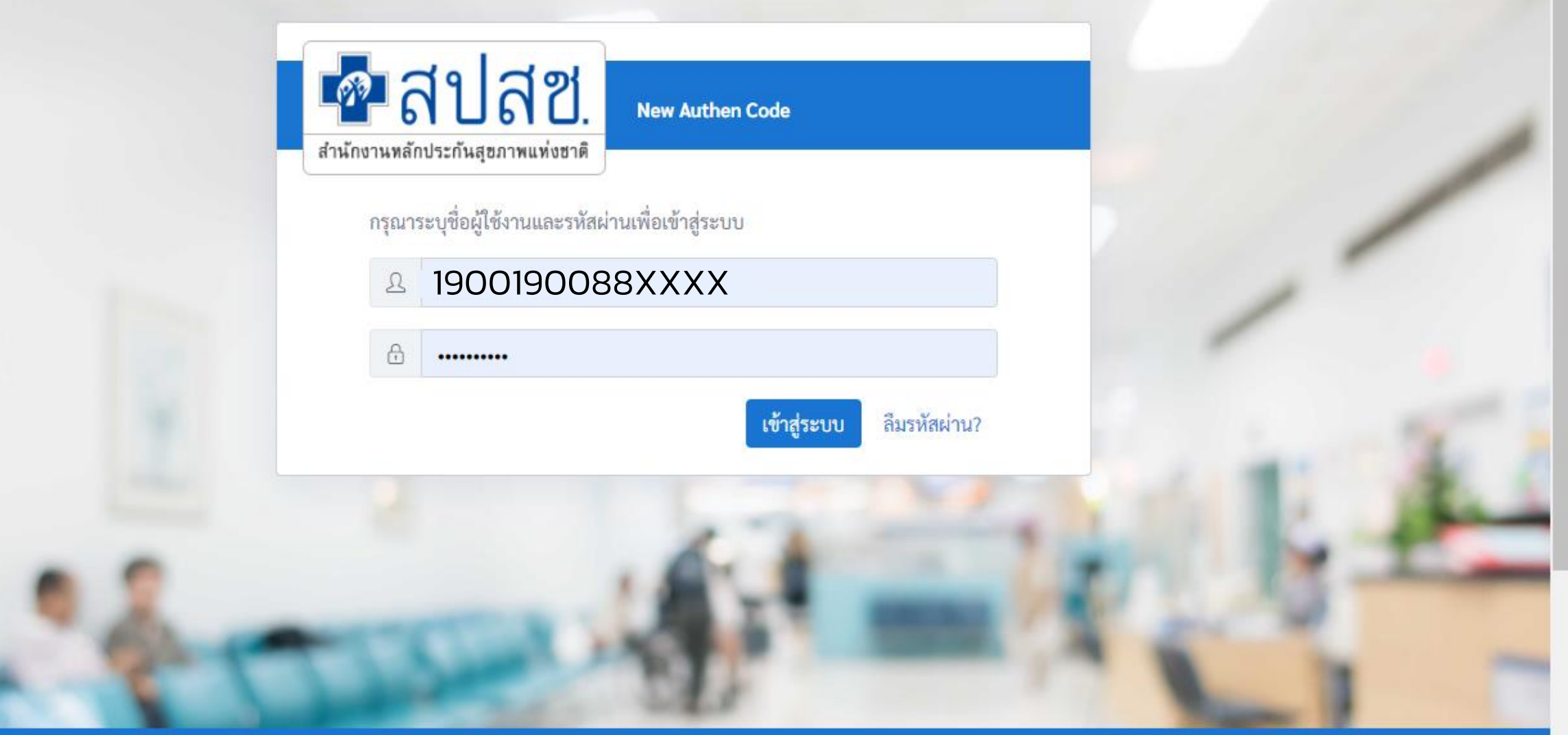

ระบบตรวจสอบและยืนยันการเข้ารับบริการ New Authen Code : Version 1.0.2-SNAPSHOT เวลา 27/8/2564 01:04:33 น.

X

ข้อผิดพลาด

| 🕋 สปสช.<br>สำนักรามหลักประกันสูงภาพแห่งธาติ | 📃 ระบบตรวจสอบสิทธิและยืนยันการเข้ารับบริการ New Authen Code         |         |
|---------------------------------------------|---------------------------------------------------------------------|---------|
| 母 ตรวจสอบและยืนยันการเข้ารับ<br>บริการ      | Home / Authen Code / เข้ารับบริการ Authen Code                      |         |
| 🔍 ค้นหา/แก้ไข ข้อมูลการรับบริการ            | ตรวจสอบและยืนยันการเข้ารับบริการ Authen Code                        | f       |
| ประวัติ Authen Code รายบุคคล                | ยืนยันตัวตนด้วยบัตร Smart Card                                      |         |
| ่⊿" รายงาน *                                | เครื่องอ่านบัตร Smart Card Feitian SCR301 0<br>อ่านภาพใบหน้าจากบัตร |         |
|                                             | 🔿 ยืนยันตัวตนด้วยเลขประจำตัวประชาชน และรูปภาพ                       |         |
|                                             | กรอกเลขประจำตัวประชาชน 13 หลัก                                      | Q ค้นหา |
|                                             |                                                                     |         |
|                                             |                                                                     |         |
| <                                           | © Copyright 2021 สำนักงานหลักประกันสุขภาพแห่งชาติ                   |         |

| 💀 สปสช.<br>สามักรามส์สาระกันสุขภาพเท่งชาติ | 📃 ระบบตรวจสอบสิทธิและยืนย    | บันการเข้ารับบริการ New Aut | hen Code                               |                       | And a stranger                  |
|--------------------------------------------|------------------------------|-----------------------------|----------------------------------------|-----------------------|---------------------------------|
| 🕁 ตรวจสอบและยืนยันการเข้ารับ<br>บริการ     | Home / Authen Code / เข้ารับ | บริการ Authen Code          |                                        |                       |                                 |
| 🔾 ค้นหา/แก้ไข ข้อมูลการรับบริการ           | ตรวจสอบและยืนยันการเข้า      | รับบริการ Authen Code       |                                        |                       |                                 |
| D ประวัติ Authen Code รายบุคคล             | ยืนยันตัวตนด้วยบัตร Sm       | nart Card                   |                                        |                       |                                 |
| ⊻ รายงาน 🤞                                 | เครื่องอ่านบัตร Smart Card   | Fe                          | itian SCR301 0<br>อ่านภาพใบหน้าจากบัตร | Q ตรวจสอบข้อ          | อมูลจากบัตร Smart Card HUUที่ 1 |
|                                            |                              |                             |                                        |                       |                                 |
|                                            | 2                            |                             |                                        |                       |                                 |
|                                            | ข้อมูลรายละเอียดบุคค         | ิล                          |                                        |                       | ผลลัพธ์                         |
|                                            |                              | เลขประจำตัวประชาช           | u                                      |                       |                                 |
|                                            |                              | ชื่อ-นามสกุล                | to'id pressi                           | เพศ                   | ชาย                             |
|                                            |                              | เดือนปีเกิด                 | Access from                            | อายุ                  | in the state and per-           |
|                                            |                              | สิทธิหลัก                   | tear billion halory                    | สิทธิย่อย             | http://www.confidence.com/      |
|                                            |                              | ที่อยู่                     | Paral Chine and a Par                  | and the second second |                                 |
|                                            |                              |                             |                                        |                       |                                 |

| 🗘 ตรวจสอบและยืนยันการเข้ารับ<br>บริการ | Home / Authen Code / เข้ารับบริการ Authen Code                                                                                                    |
|----------------------------------------|----------------------------------------------------------------------------------------------------|
| Q ค้นหา/แก้ไข ข้อมูลการรับบริการ       | ตรวจสอบและยืนยันการเข้ารับบริการ Authen Code                                                                                                    |
| 🗿 ประวัติ Authen Code รายบุคคล         | • ยืนยันตัวตนด้วยเลขประจำตัวประชาชน และรูปภาพ                                                                                                    |
| 🗠 รายงาน 🤟                             | กรอกเลขประจำตัวประชาชน 13 หลัก 🔍 🤍 ค้นหา                                                                                                    |
|                                        | ข้อมูลรายละเอียดบุคคล           เลขประจำตัว<br>ประชาชน         IOxxxxxxx1523           ชื่อ-นามสกุล         AA         เพศ         หญิง           เดือนปีเกิด         กรกฎาคม 2530         อายุ         34 ปี 1 เดือน 17 วัน           สิทธิหลัก         (UCS) สิทธิหลักประกันสุขภาพแห่งชาติ         สิทธิย่อย         ช่วงอายุ 12-59 ปี           ท่อยู่         บ้านเลขที่ 122 หมู่ 05 หมู่บ้าน กุดตะกาบ ตำบล วาริชภูมิ อำเภอ วาริชภูมิ จังหวัด สกลนคร         1 |
| <                                      | ©<br>ข้อมูลพิสูจน์ตัวตน *                                                                                                    |
|                                        | ถ่ายรูป หรือ อัพโหลดรูปภาพ<br>โด้ ถ่ายรูป โนเลือกรูปภาพ                                                                                                    |

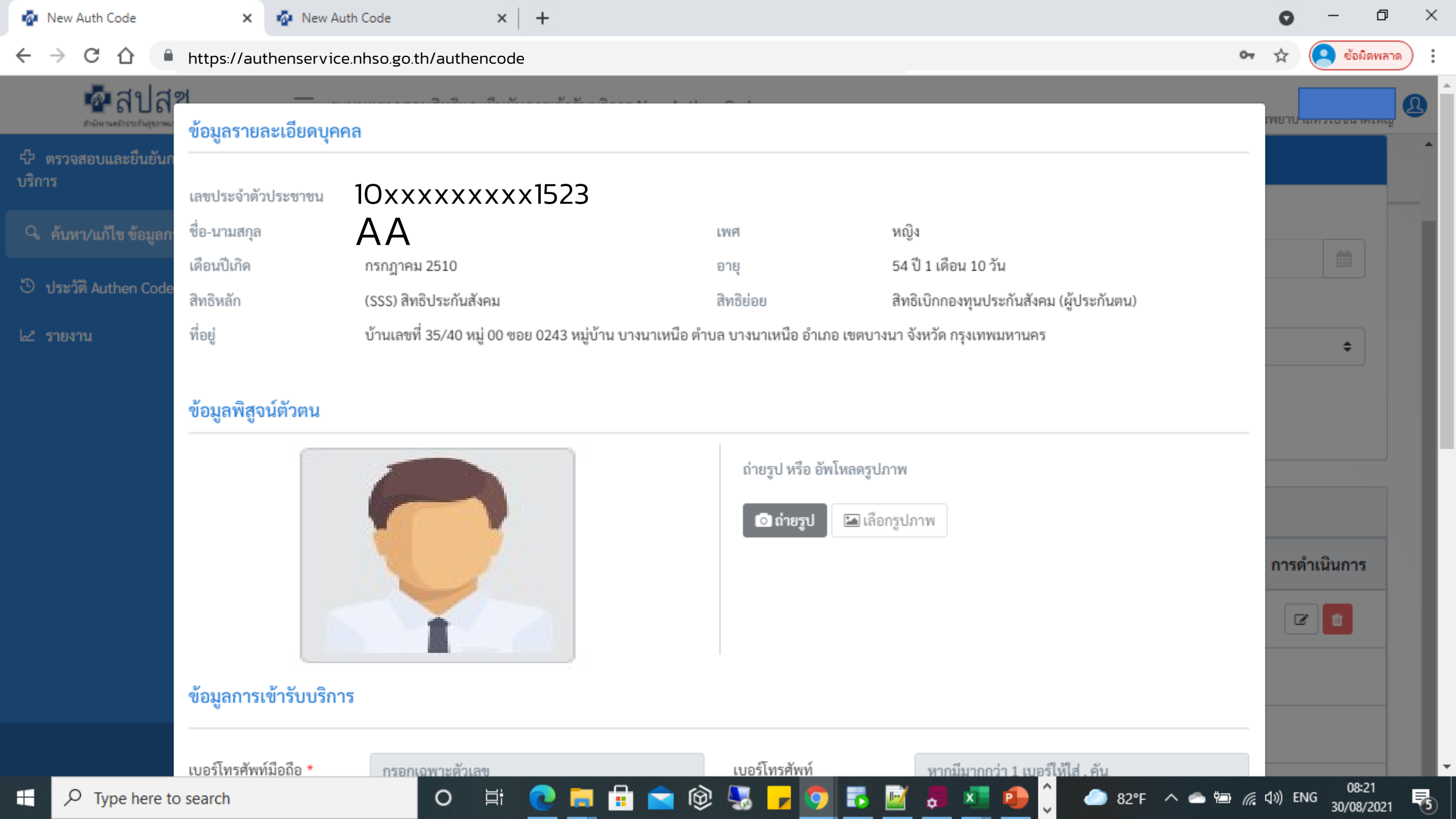

| 🗖 🔹 New Auth Code                                            | × +                            |                                                   |             |                                           |                   |                     |     |            |       |     |    | -         | ð   | ×        |
|--------------------------------------------------------------|--------------------------------|---------------------------------------------------|-------------|-------------------------------------------|-------------------|---------------------|-----|------------|-------|-----|----|-----------|-----|----------|
| $\leftarrow$ $\rightarrow$ C $\Leftrightarrow$ $\Rightarrow$ | https://authenservi            | ice.nhso.go.th/authencode                         |             |                                           |                   | Q 6                 |     | ABP        | RP    | 3   | ל≦ | Ē         |     |          |
| 💀 สปสช.<br>กรักษาตร์กระบาษุธรรษษาสา                          |                                |                                                   |             | (เซเนการ Audit)<br>o ถ่ายรูป 🖾 เลือกรูปภา | าพ                |                     |     |            |       | 80  |    |           |     | <b>@</b> |
| 🗘 ตรวจสอบและยืนยันการเข้ารับ<br>บริการ                       |                                |                                                   |             |                                           |                   |                     |     |            |       |     |    |           | \$  |          |
| 🔍 ค้นหา/แก้ไข ข้อมูลการรับบริการ                             |                                |                                                   |             |                                           |                   |                     |     |            |       |     |    |           |     |          |
| 🖱 ประวัติ Authen Code รายบุคคล                               | ข้อมูลการเข้ารับบริการ         |                                                   |             |                                           |                   |                     |     |            |       |     |    |           |     |          |
| 🗠 รายงาน                                                     | เบอร์โทรศัพท์มือถือผู้เข้ารับ  | กรอกเฉพาะตัวเลข                                   |             | เบอร์โทรศัพท์ผู้เข้ารับ                   | หากมีมากกว่า      | 1 เบอร์ให้ใส่ , คั่ | u   |            |       |     |    |           |     | ۲.       |
|                                                              | บริการ/ญาติ * (โข้ในการ Audit) |                                                   |             | บริการ/ญาติ                               |                   |                     |     |            |       | เูล | ก  | ารดำเนินเ | การ |          |
|                                                              | วันที่เข้ารับบริการ            | 30/12/2564                                        |             | เวลา *                                    | 19 :              | 03                  |     |            |       |     |    | 6         |     |          |
|                                                              | ประเภทการเข้ารับบริการ         | ้ บริการด้านสร้างเสริมสุขภาพและป้องกันโรค (PP)และ | บริการอื่นๆ |                                           |                   |                     |     |            |       |     |    |           |     |          |
|                                                              | บริการ *                       |                                                   |             |                                           |                   |                     |     |            |       |     |    |           |     |          |
|                                                              | บริการหลัก                     |                                                   | เลือก       | บริการรอง                                 |                   |                     |     |            |       |     |    |           |     |          |
|                                                              | เข้ารับบริการรักษาทั่วไ        | ป (OPD/ IPD/ PP)                                  | <b>~</b>    | เข้ารับบริการรักษาทั่                     | ั่วไป (OPD∕ I     | PD/ PP)             |     |            |       |     |    |           |     |          |
|                                                              | การดูแลรักษาในที่พัก (         | (Home Isolation)                                  |             | การดูแลรักษาในที่พั                       | ัก (Home Isc      | olation)            |     |            |       |     |    |           |     |          |
|                                                              | การดูแลรักษาในชุมชน            | (Community Isolation)                             |             | การดูแลรักษาในชุมา                        | ชน (Commu         | nity Isolatio       | n)  |            |       |     |    |           |     |          |
|                                                              | Self Isolation                 |                                                   |             | Self Isolation                            |                   |                     |     |            |       |     |    |           |     |          |
|                                                              | UCEP PLUS (สำหรับผู้ป่         | วยสีเหลืองและแดง)                                 |             | UCEP PLUS (สำหรับเ                        | ผู้ป่วยสีเหลืองแล | ะแดง)               |     |            |       |     |    |           |     | ~        |
| 2                                                            | ปิด                            |                                                   |             |                                           |                   |                     | บ้า | นทึก/ยืนยั | ันส่ง |     |    |           |     |          |

<-

| 🕓 iPhor 🗙   🏤 Mail( 🗙   📆 M                       | Mana 🗙   🧟 New 🗙   🝐 NHSC 🗙   🧔 New 🗙   💽 Posta 🗙   🌌 FTE_a 🗙   🏵 Drug 🗙   🧐 NATA 🗴 🧔 New 🗙                                                                                                    | 🤷 สปสข 🗙                                  | + ~                                                  | – 0 ×                                |
|---------------------------------------------------|----------------------------------------------------------------------------------------------------|-------------------------------------------|------------------------------------------------------|--------------------------------------|
| $\leftarrow$ $\rightarrow$ C $\triangle$ https:// | /authenservice.nhso.go.th/authencode                                                                                                    |                                           | • • • •                                              | หยุดชั่วคราว                         |
| 💀 สปสช.                                           | = ระบบตรวจสอบสิทธิและยืนยันการเข้ารับบริการ New Authen Code                                                                                                    |                                           |                                                      | 2                                    |
| 🗘 ตรวจสอบและยืนยันการเข้ารับ<br>บริการ            | Home / รายงาน / รายงานการขอ Authen code                                                                                                    |                                           |                                                      |                                      |
| 🔍 ค้นหา/แก้ไข ข้อมูลการรับบริการ                  | รายงานการขอ Authen code                                                                                                    |                                           |                                                      |                                      |
| 🕑 ประวัติ Authen Code รายบุคคล                    | เลขประจำตัวประชาชน 13 หลัก วันที่เข้ารับบริการ เริ่มต้น                                                                                                    | สิ้นสุด                                   |                                                      |                                      |
| ่⊿2 รายงาน ั                                      | 07/12/2564                                                                                                    | m 09/1                                    | 2/2564                                               |                                      |
| รายงานการขอ Authen code                           | ประเภทการเข้ารับบริการ                                                                                                    |                                           |                                                      |                                      |
|                                                   | Q เลือกประเภทการเข้ารับบริการ       -         Q คันทา       เคลียร์ข้อมูล         ผลการค้นหาตามเงื่อนไขรายการที่ 1 - 10 จากทั้งหมด 147 รายการ         ลำคับ       รหัสหน่วย         ชื่อหน่วย       เลขบัตร         ขื่อ-สกุล       หมู่         1       10xxxxxxxx1523       AA BB       01         2       10xxxxxxxx1524       CC DD       10       หมู่ | <mark>หมู่บ้าน</mark><br>องไร่<br>องตาจอน | <mark>ดาวน์โหล</mark><br>ตำบล<br>ทุ่งหลวง<br>ท่งหลวง | <mark>ครายงาน</mark><br>ปากท<br>ปากท |
|                                                   | 2 IOxxxxxxx1524 CC DD 10 Mua                                                                                                    | องตาจอน                                   | ทุงหลวง                                              | ปากท                                 |
| 5 <                                               | 3 10xxxxxx1525 EE FF 08 נעזוי                                                                                                    | พระเอก                                    | ทุ่งหลวง                                             | ปากท                                 |

## ระบบการขอบริการยืนยันและพิสูจน์ตัวตน (Authentication) ในปัจจุบัน

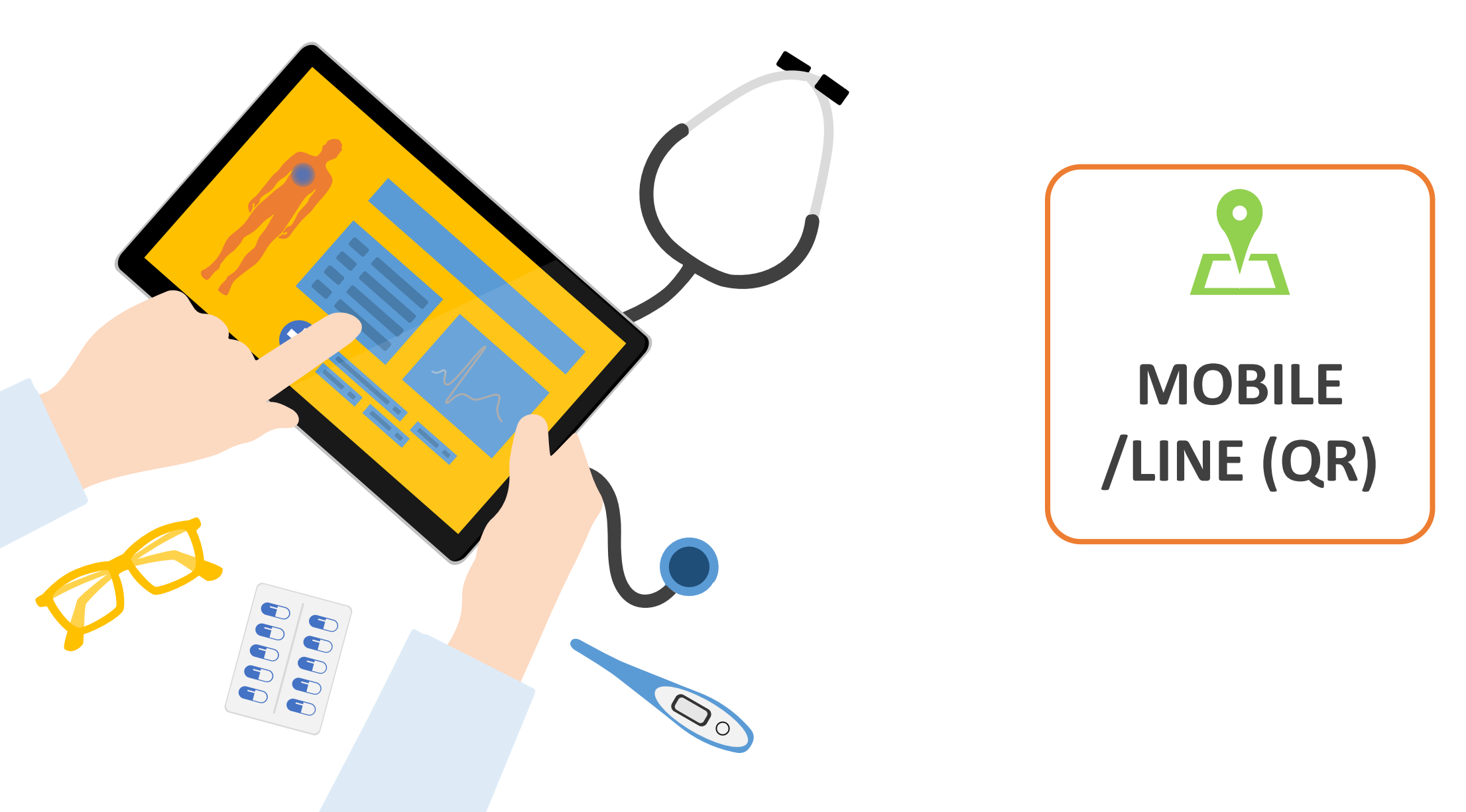

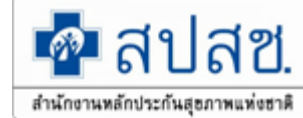

## Flow การขอ Authen Code Line เพิ่มเพื่อน NHSO โดยอัตโนมัติ

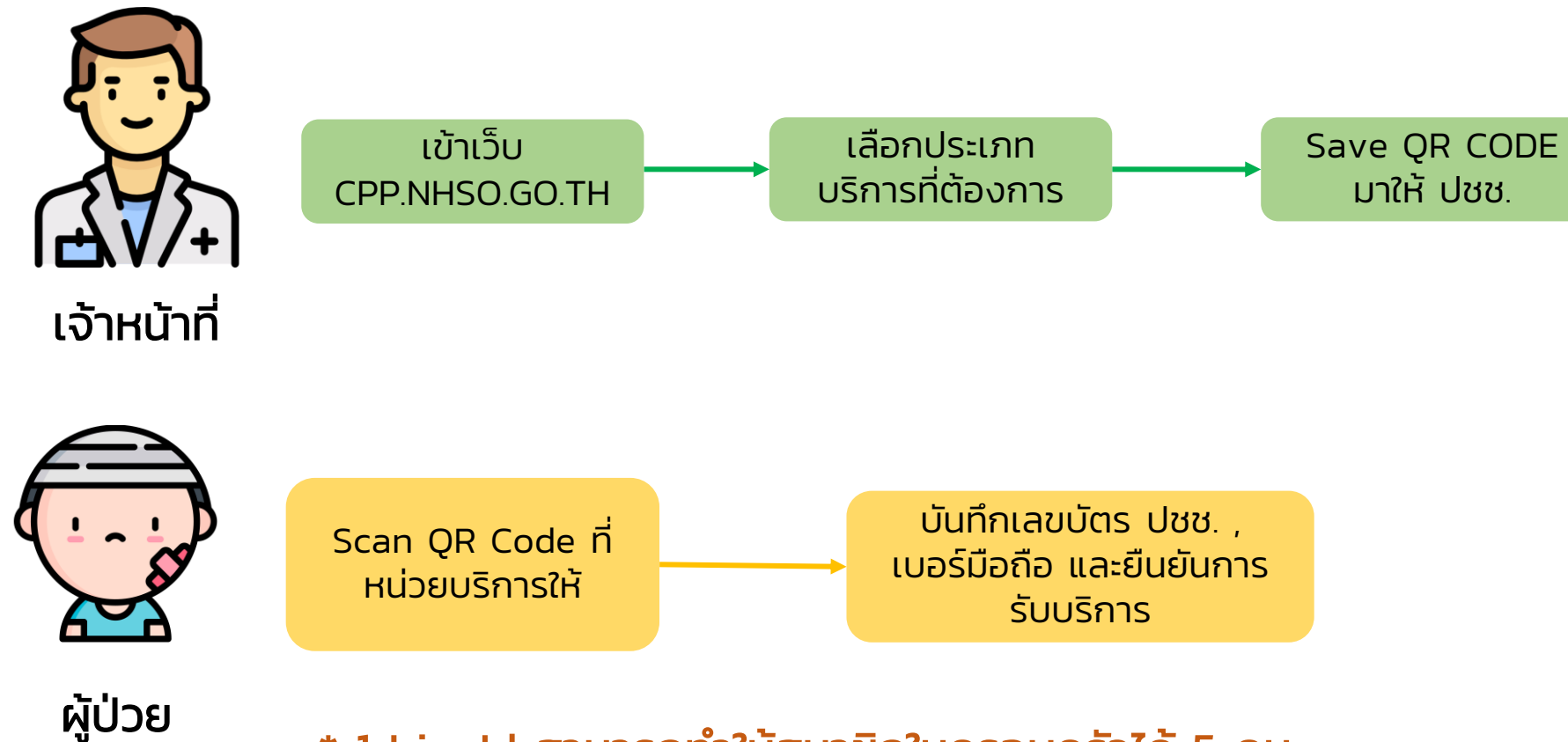

\* 1 Lineld สามารถทำให้สมาชิกในครอบครัวได้ 5 คน

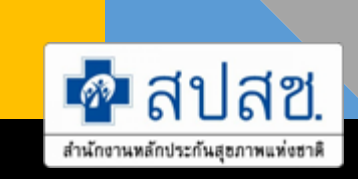

# การสร้าง QR CODE สำหรับคลินิก/หน่วยบริการ

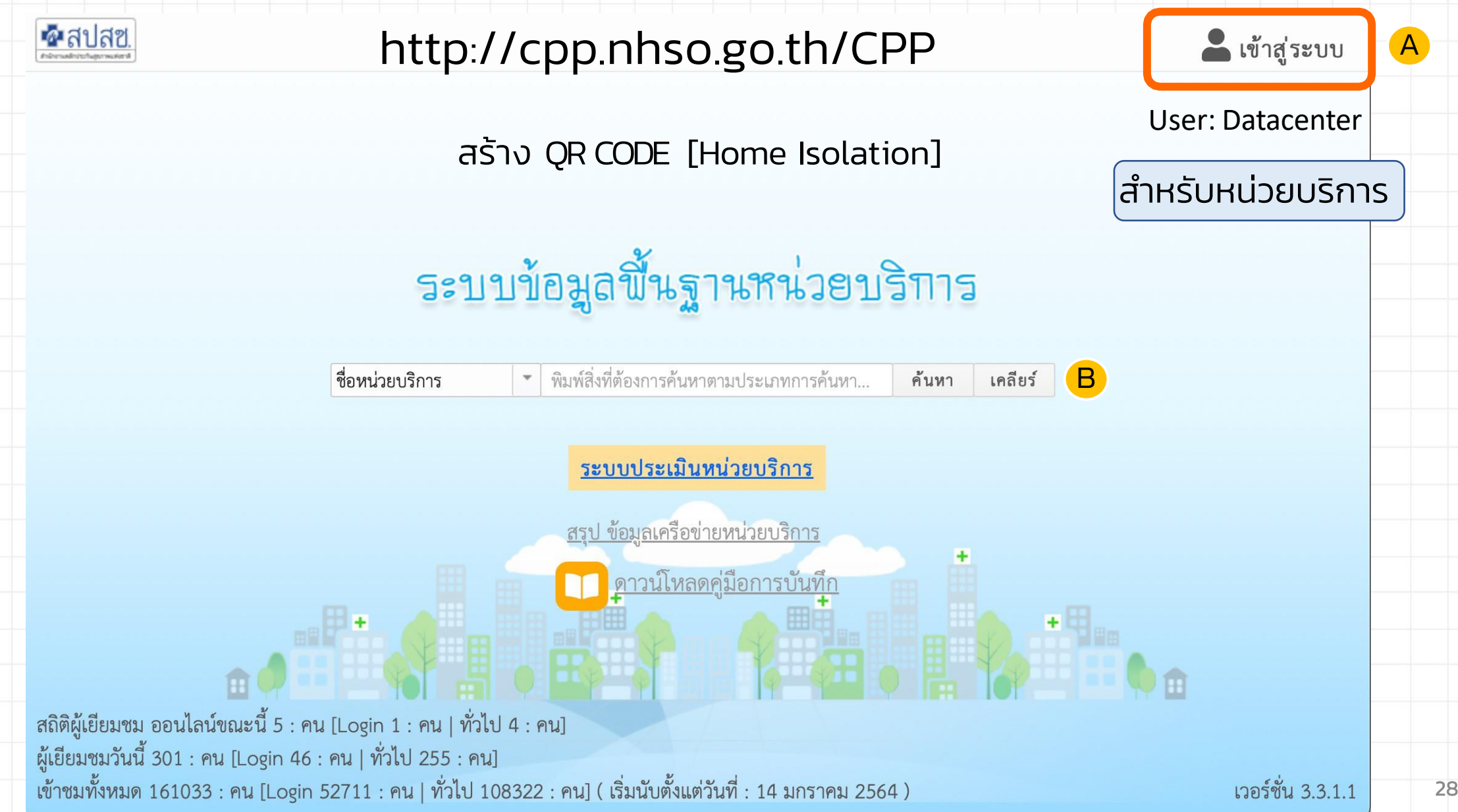

#### การสร้าง QR CODE สำหรับคลินิก/หน่วยบริการ 💁 สปสช. ชื่อหน่วยบริการ สวรรค์ประชารักษ์ เคลียร์ \* ค้นหา สำหรับหน่วยบริการ ศริพันธ์ เหมืองสิน ข้อมู สร้าง QR Code บัญชีผู้ใช้ 49000112225 หน่วยงาน แสดงโปรไฟล์หน่วยบริการ 10675 : รพ.สวรรค์ประชารักษ์ • หน่วยบริการ บริการ ออกจากระบบ กรุณากรอกบริเ แสดง QR Code PG0060001 : เข้ารับบริการรักษาทั่วไป (OPD/ IPD/ PP) กลุ่มรายงาน Þ., PG0080001 : การดูแลรักษาในชุมชน (Community רבא<sup>יי</sup> מער מיניי (פרם) פון פרם קרם מער מיניי (פרם) C Isolation) В PG0090001 : การดูแลรักษาในที่พัก (Home Isolation) PG0110001 : Self Isolation UCEP PLUS (สำหรับผู้ป่วยสีเหลืองและแดง)

A

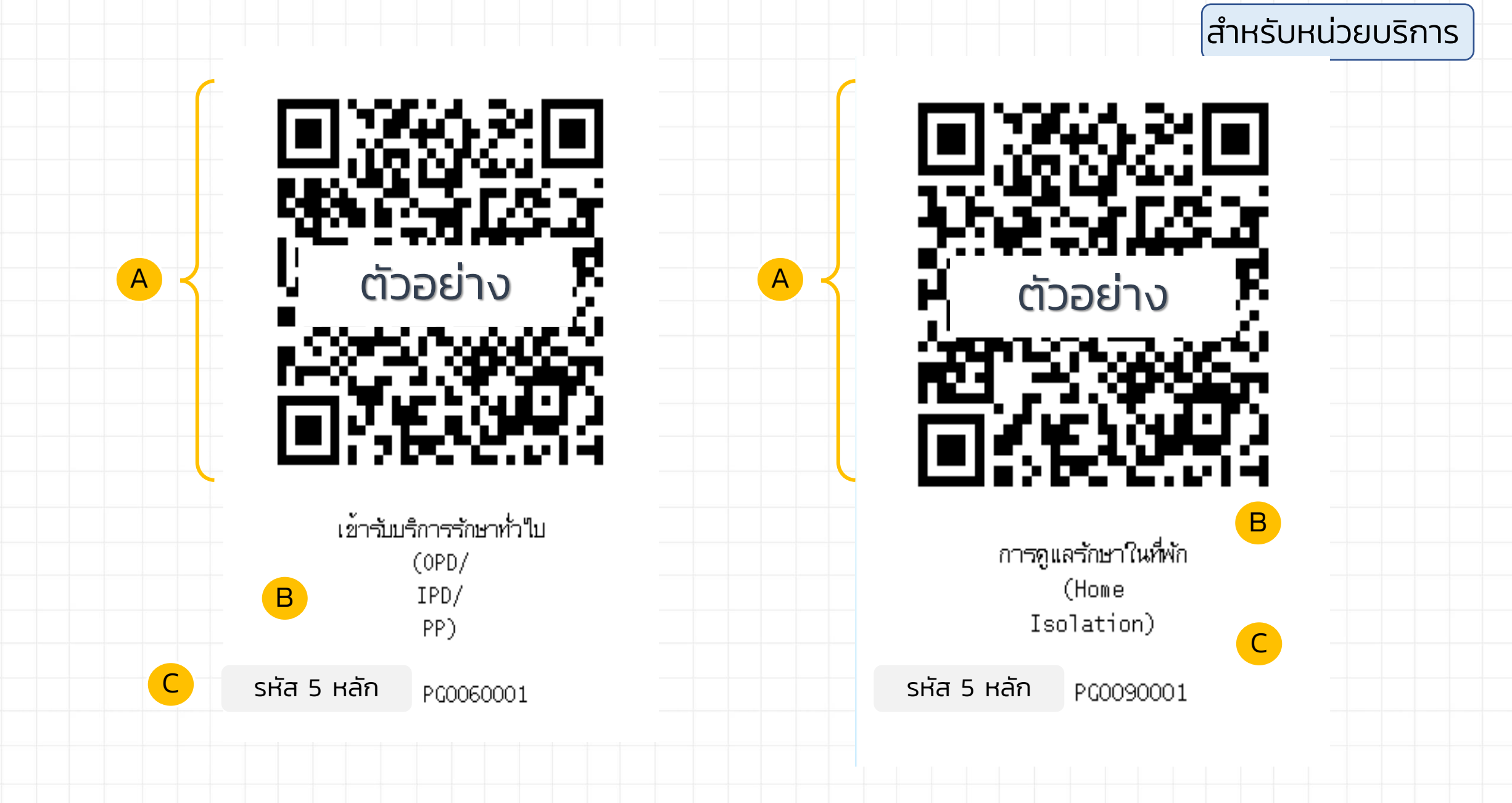

### สำหรับประชาชน

### ลงทะเบียนครั้งแรก

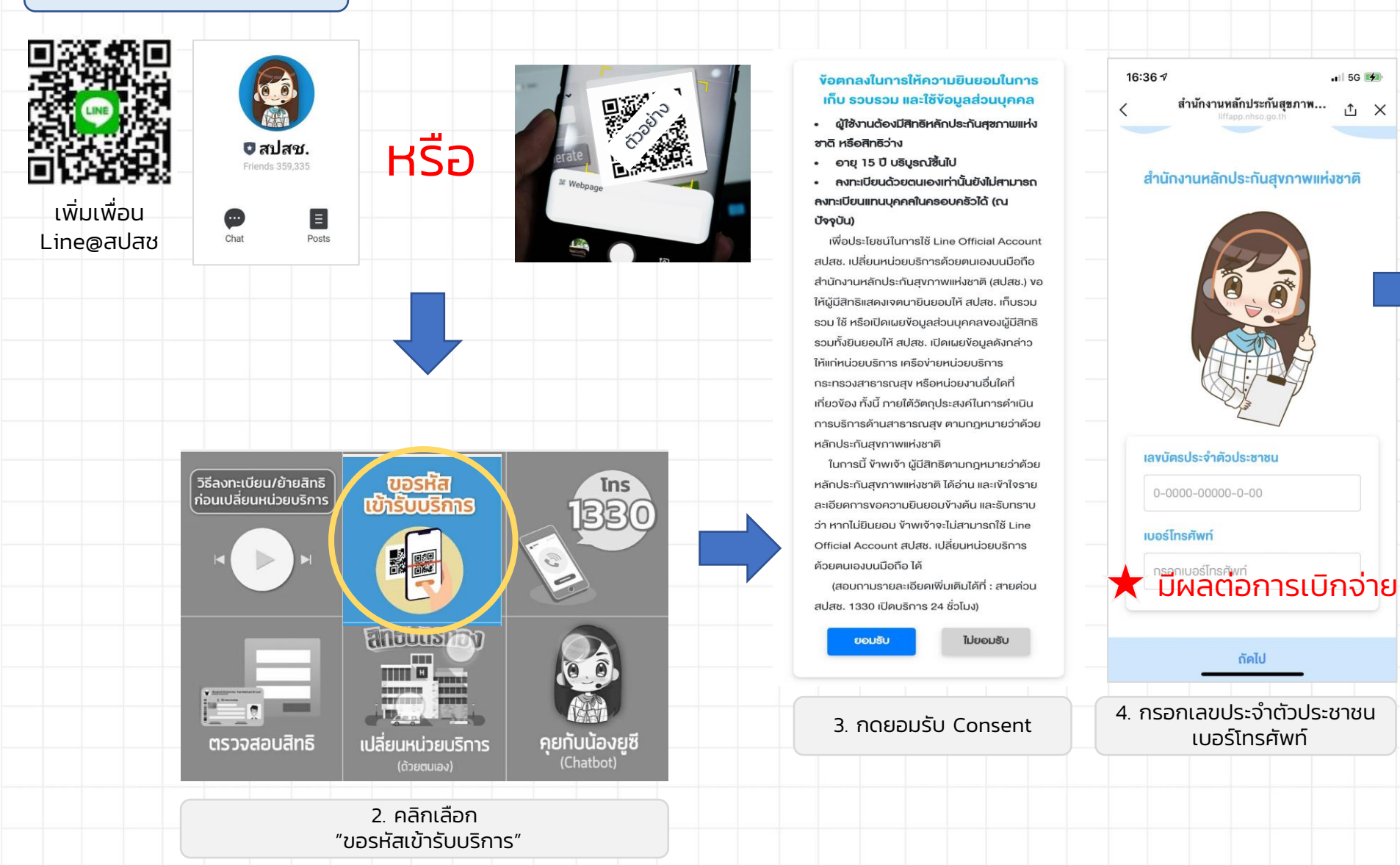

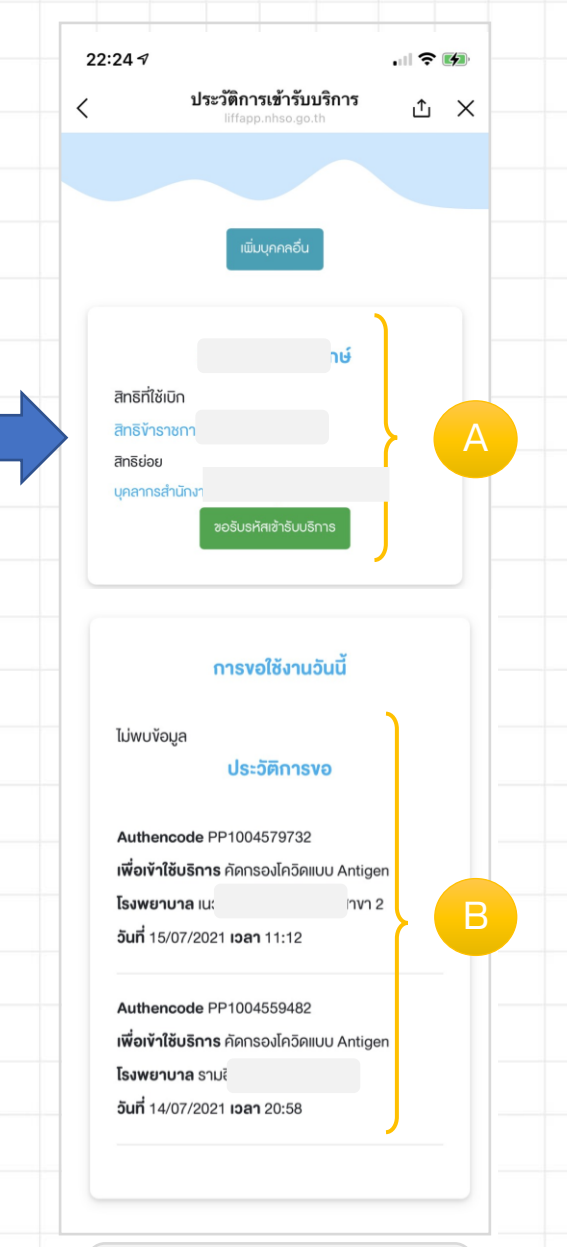

. 5G 🛃

ΔX

5 กดปุ่มขอรหัสเข้ารับ บริการ หน้ำจอจะให้ท่านเปิด กล้องเพื่อทำการสแกน

### สำหรับประชาชน

### เข้าใช้งานครั้งต่อไป

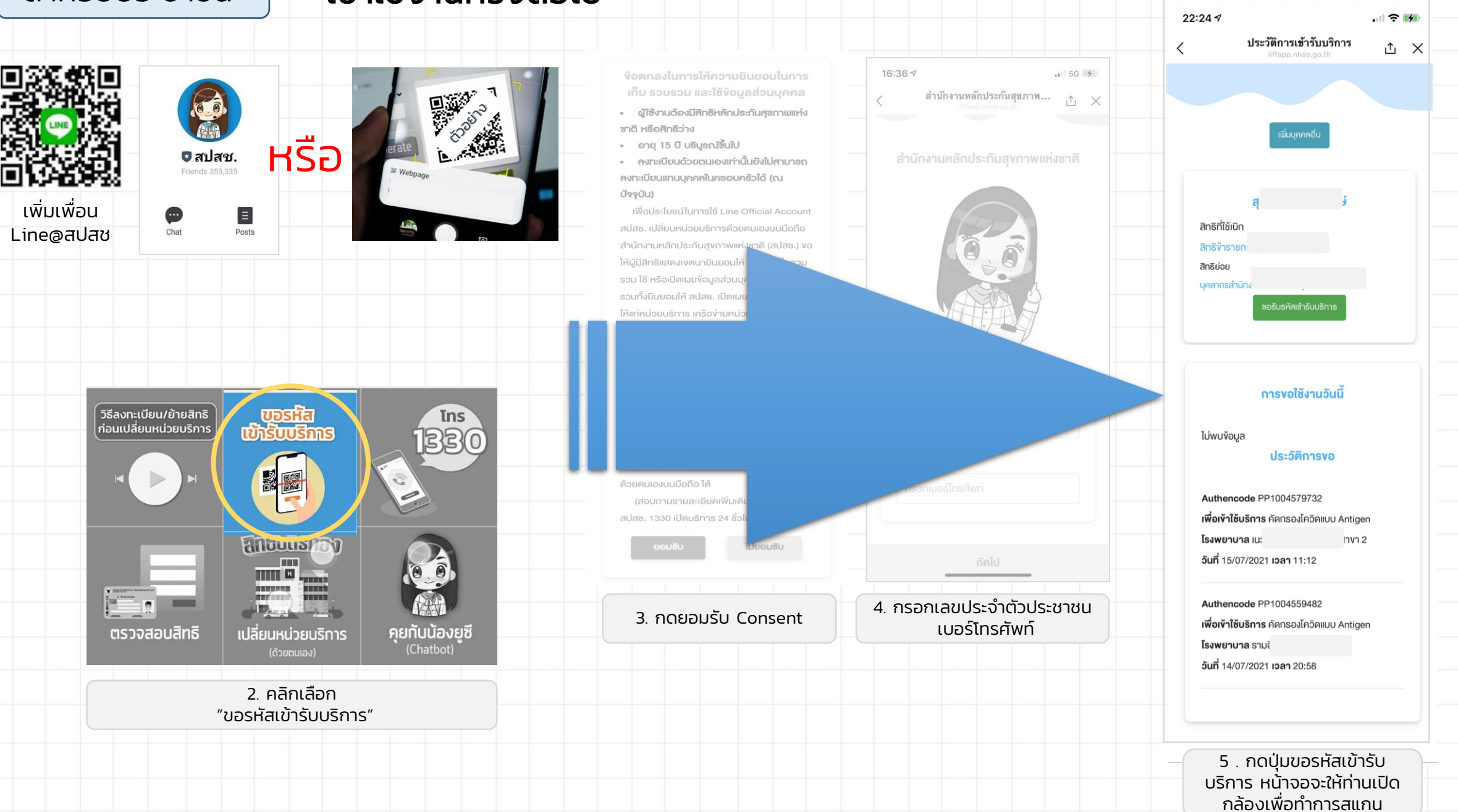

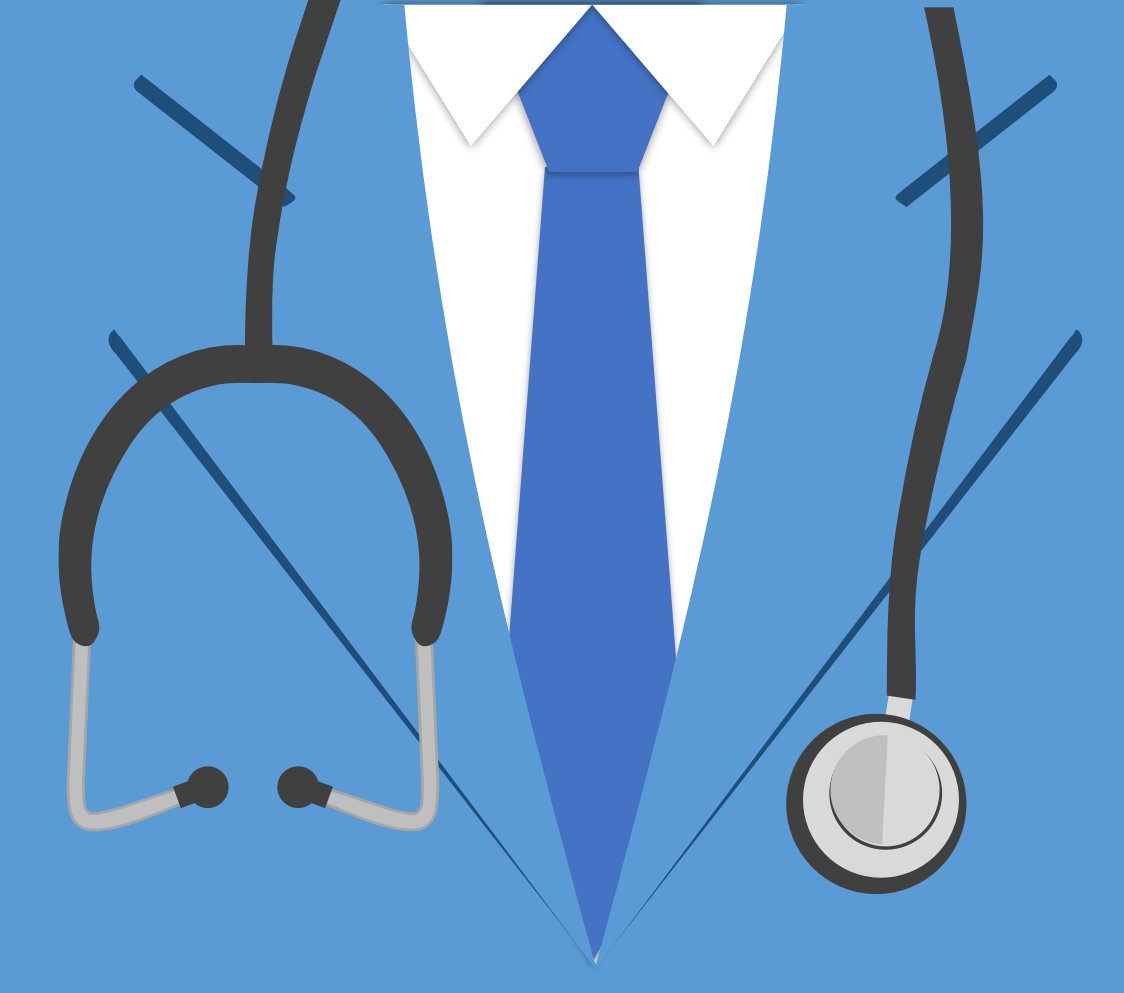

# THANK YOU

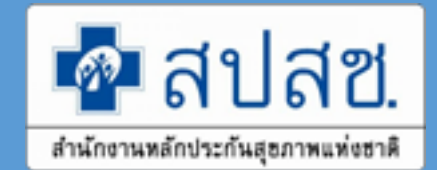